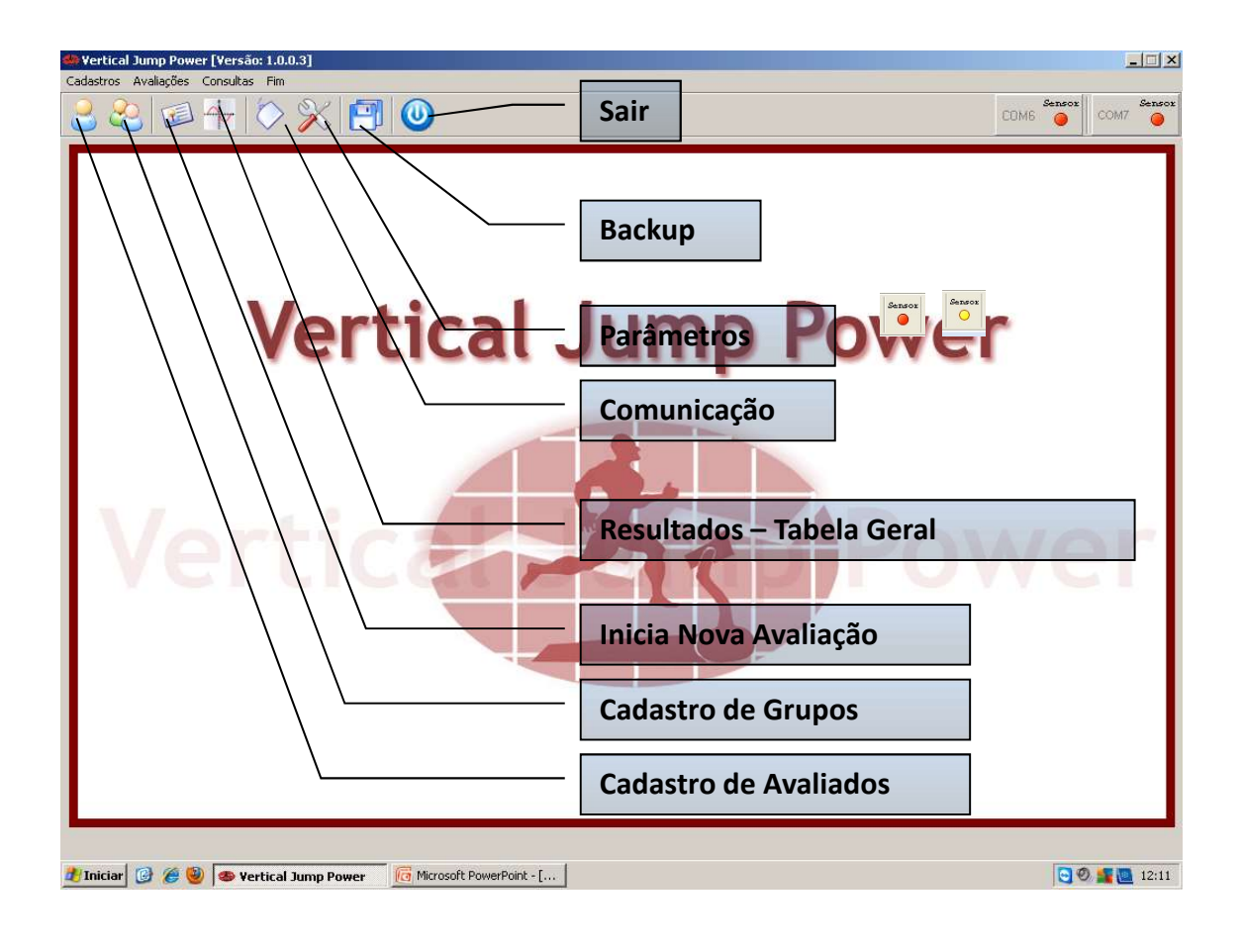

| 🎂 Vertical Jump Power [Versão: 1.0.0.3] |                               |         |                              |
|-----------------------------------------|-------------------------------|---------|------------------------------|
|                                         | <b>1</b>                      |         | COM6 Generox                 |
| Cadastr                                 | o de Avaliados                |         |                              |
| Cadastro de A                           | valiados                      | Apelido | Nascimento Sei<br>g/2/1982 M |
| 🛃 Iniciar 🛛 🧭 🏉 🧶 Vertical Jump Pow     | er 🔀 Microsoft PowerPoint - [ |         | 😋 Ø. 🚘 🌉 12:12               |

| Vertical Jump Power [Versão: 1.0.0.3] Cadastros Avalações Consultas Fin | ×                    |
|-------------------------------------------------------------------------|----------------------|
| 2 🍣 🖅 🏷 💥 📳 🕘                                                           | COM6 OCOM7           |
| Cadastro de Grupos                                                      |                      |
| Cadastro de Grupos                                                      | ver                  |
| 🛃 Iniciar 🔯 🏈 🧐 🐵 Vertical Jump Power 🛛 🔞 Microsoft PowerPoint - [      | <b>Q Ø s m</b> 12:13 |
|                                                                         |                      |
| Cadastros Avalações Consultas Fim                                       | Sensor<br>COM1 COM7  |
| Vertical Jump Powe                                                      | r                    |
| Winderson 🖓 🍘 🕒 Martinel Turne Tannan 🔛 deverable Set                   | 🖸 🤣 💶 13:31          |

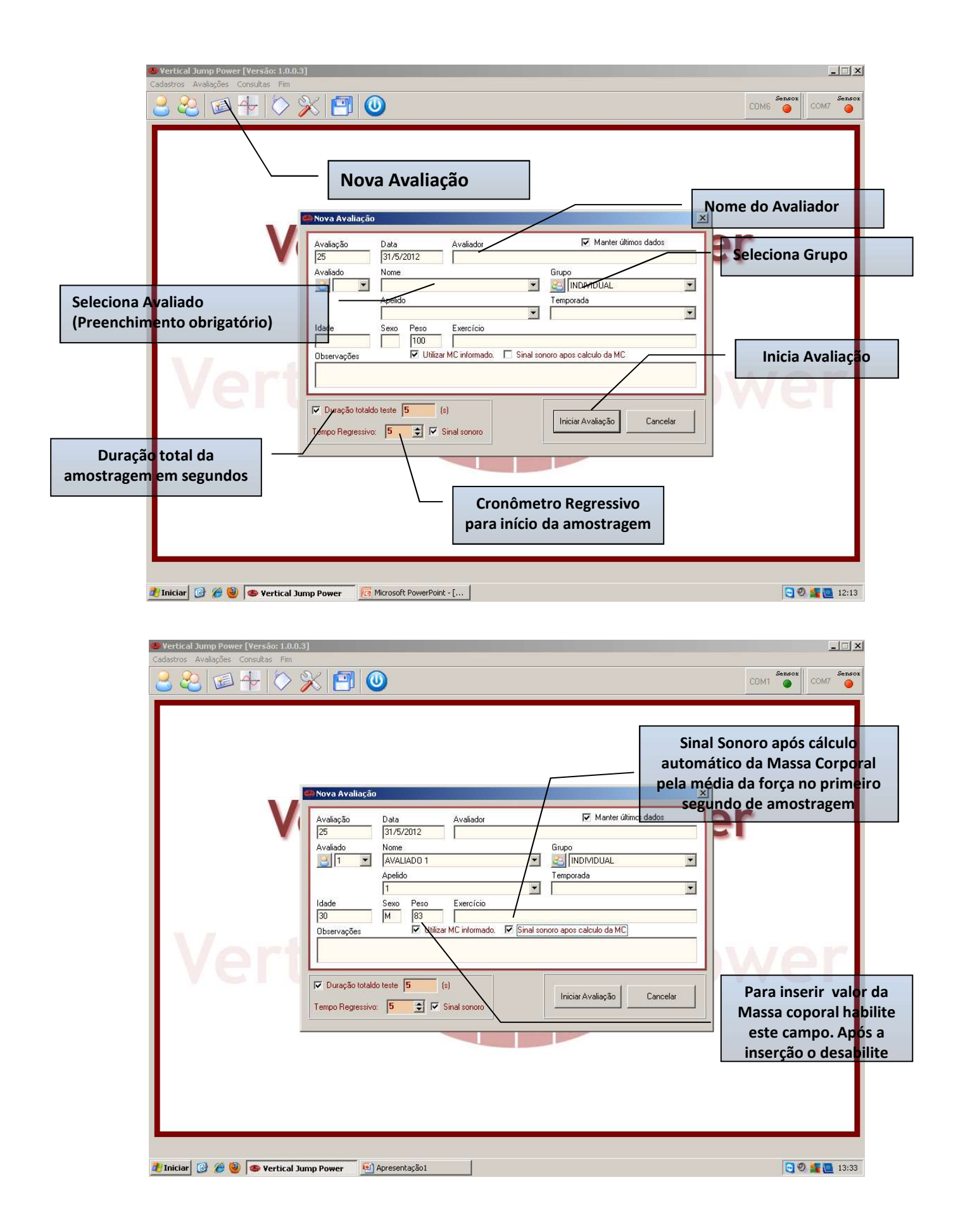

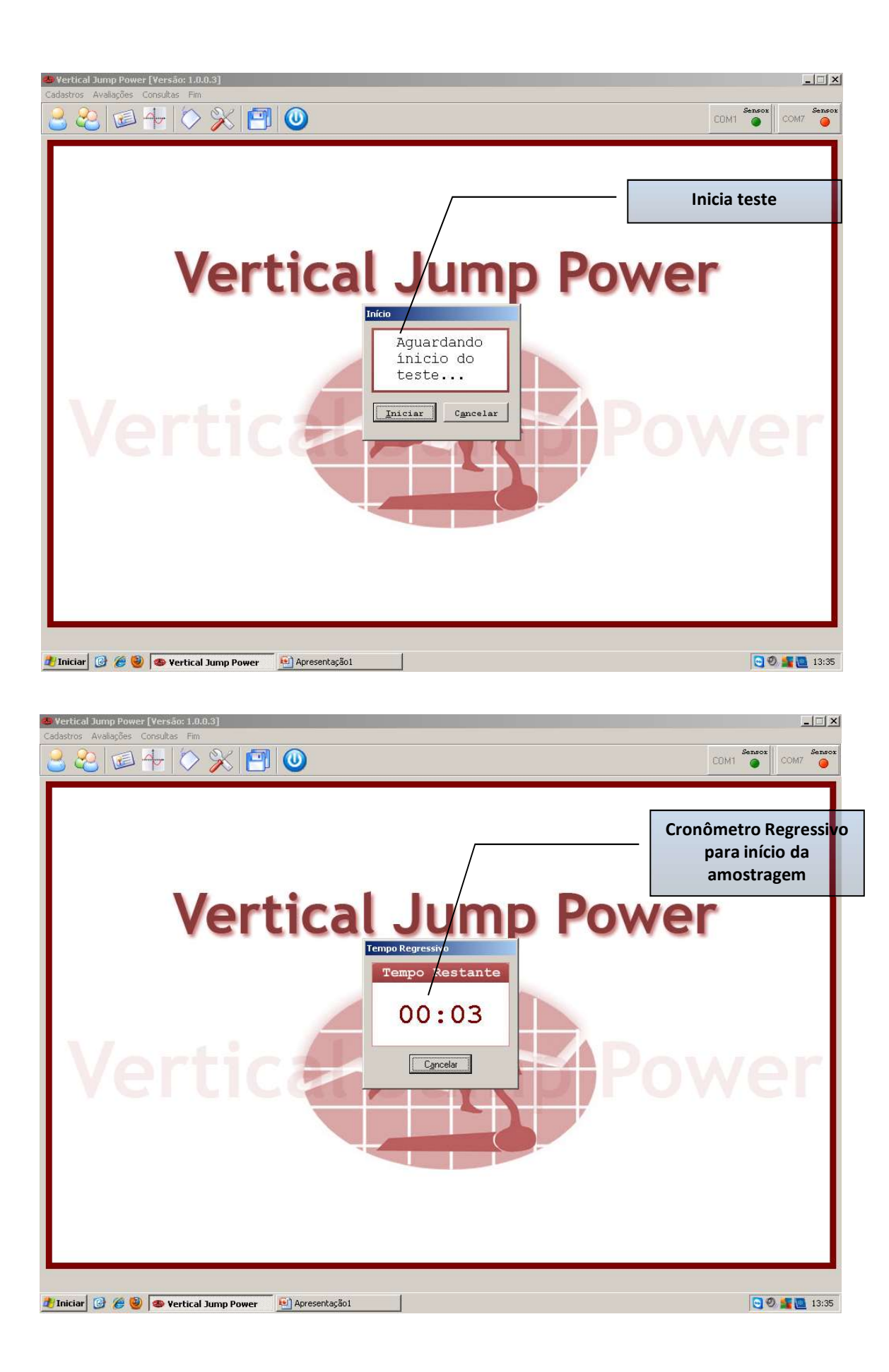

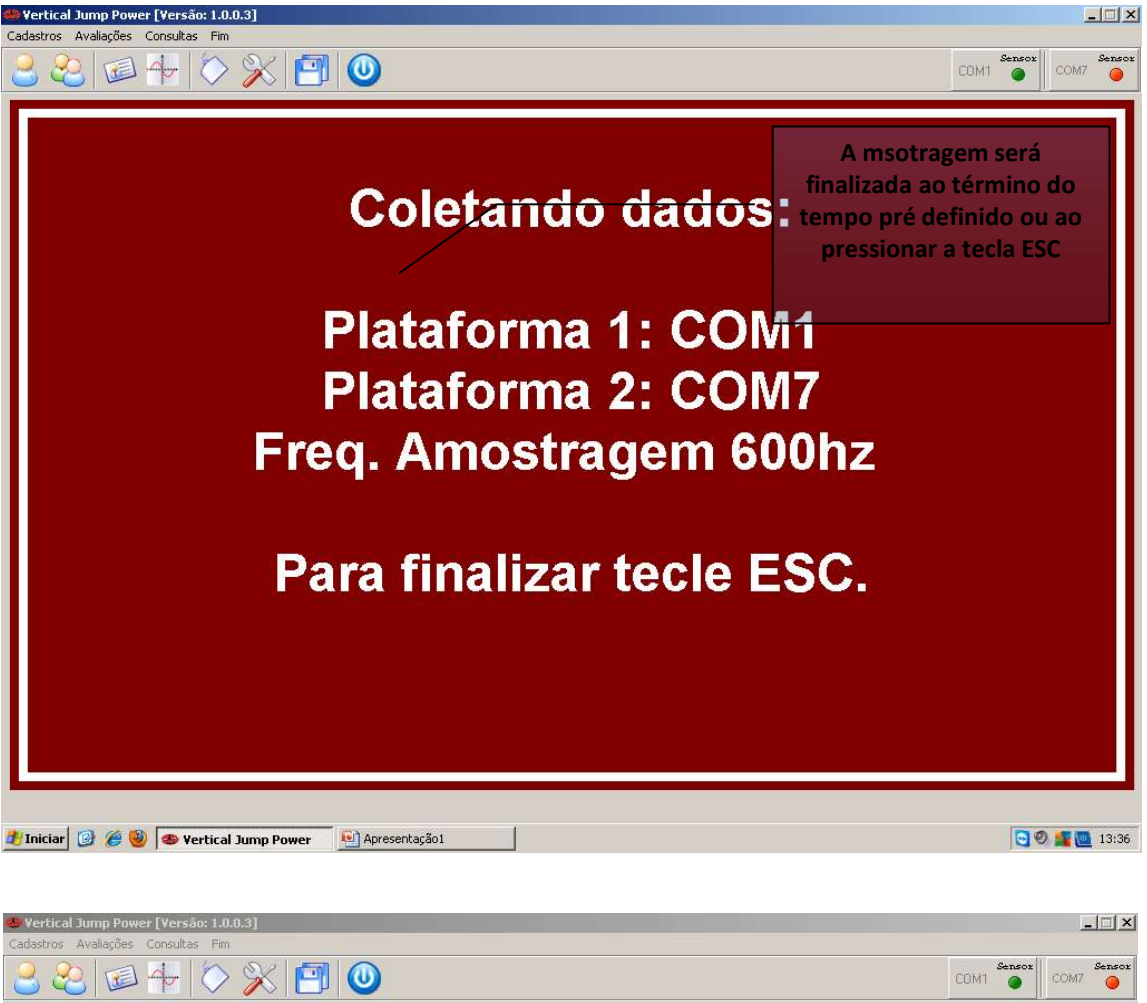

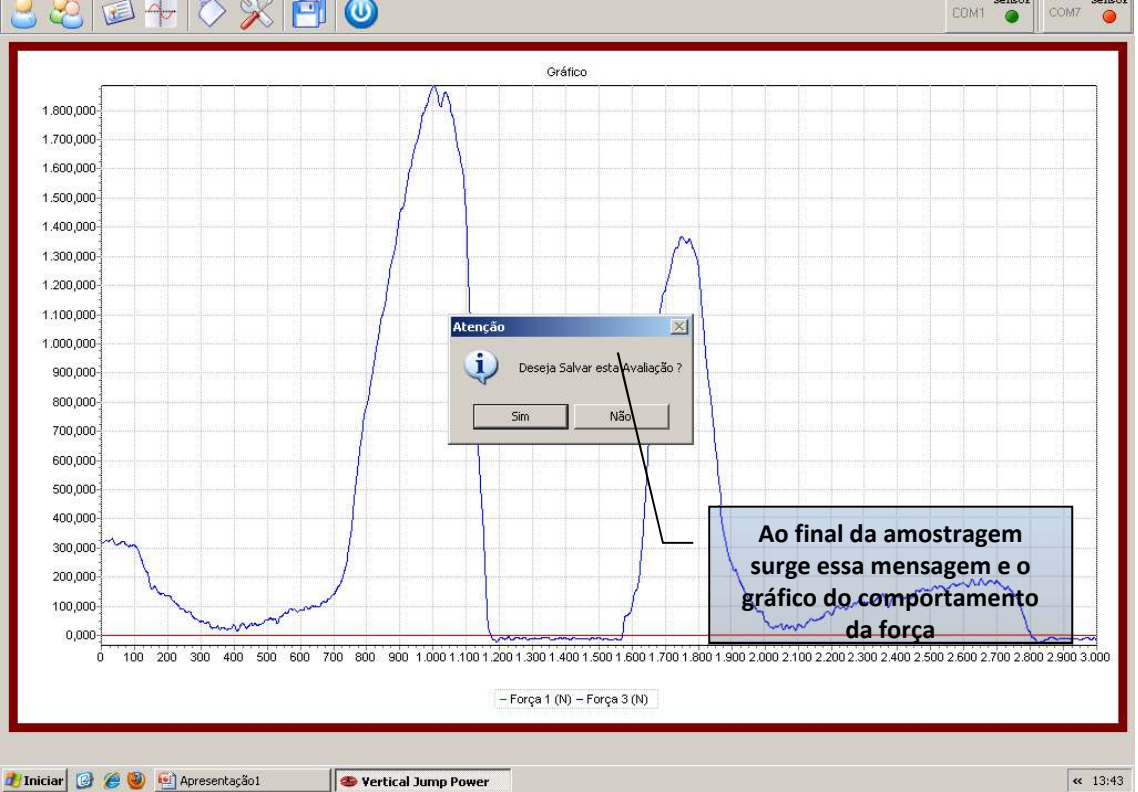

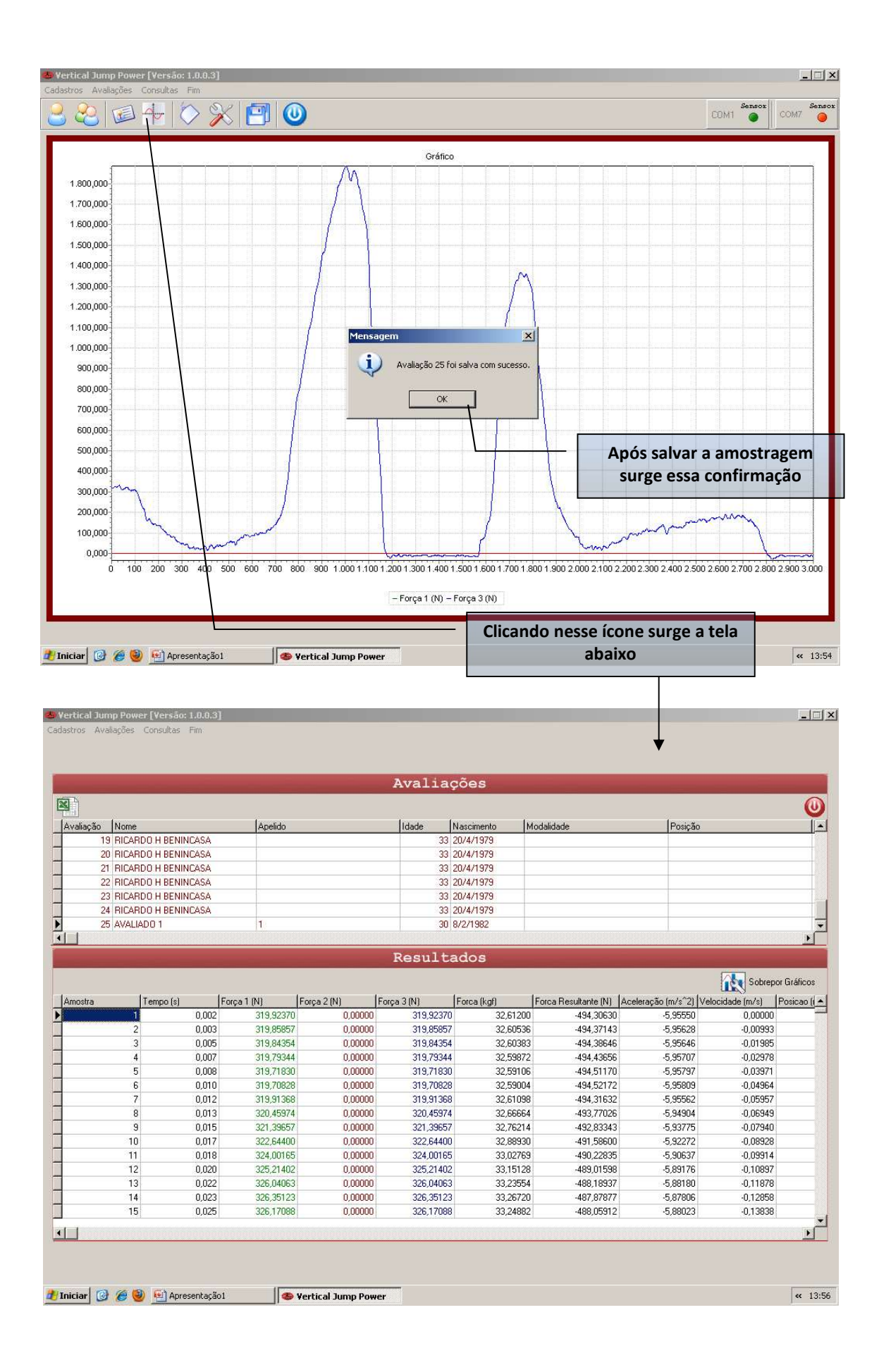

| XI A          |                                              |                                     | _                                                                                                    | Avalia        | ções                            | -         | vv                   | *****   | ******  | (Y |
|---------------|----------------------------------------------|-------------------------------------|----------------------------------------------------------------------------------------------------|---------------|---------------------------------|-----------|----------------------|---------|---------|----|
|               |                                              |                                     |                                                                                                    |               |                                 |           | ~~~~                 |         | ~~~~    | 0  |
| Avaliação Nom | ne                                           | Apelido                             |                                                                                                    | Idade         | Nascimento N                    | odalidade |                      | Posição |         |    |
| 16 RIC/       | ARDO H BENINCASA                             |                                     |                                                                                                    | 33            | 20/4/1979                       |           |                      |         |         |    |
| 17 RIC/       | ARDO H BENINCASA                             |                                     |                                                                                                    | 33            | 20/4/1979                       |           |                      |         |         |    |
| 18 RIC/       | ARDO H BENINCASA                             |                                     |                                                                                                    | 33            | 20/4/1979                       |           |                      |         |         |    |
| 19 RIC/       | ARDO H BENINCASA                             |                                     |                                                                                                    | 33            | 20/4/1979                       |           |                      |         |         |    |
| cão das v     | ariáveis a serem                             |                                     | X                                                                                                    | 33            | 20/4/1979                       |           |                      |         |         | 1  |
| 21 RIC/       | ARDO H BENINCASA                             |                                     | Sobrepor L                                                                                                    | váficos       |                                 | ×         |                      |         |         |    |
| sualizada     | as em gratico                                |                                     | and the second second s |               |                                 |           |                      |         |         | -  |
|               |                                              |                                     |                                                                                                    | Gráfi         | cos                             |           |                      |         |         | )  |
|               |                                              |                                     |                                                                                                    |               |                                 | _         |                      |         |         |    |
|               | 2 0,003<br>3 0,005                           | 528,75904                           | T Acele                                                                                                    | ração (m/s^2) |                                 |           | 30,05041<br>30,83613 | 0,30836 | 0,00050 |    |
|               | 4 0,007                                      | 529,16942                           |                                                                                                    |               |                                 |           | 31,71834             | 0,31718 | 0,00152 |    |
|               | 5 0,008                                      | 529,84811                           |                                                                                                    |               | I                               |           | 32,88780             | 0,32888 | 0,00206 |    |
|               | 6 0,010                                      | 530,13222                           |                                                                                                    | Gerar Grafico | Lancelar                        |           | 33,52463             | 0,33525 | 0,00262 |    |
|               | 7 0,012                                      | 530,25849                           |                                                                                                    |               |                                 |           | 33,81960             | 0,33820 | 0,00318 |    |
|               | 8 0,013                                      | 530,17957                           | 484,53044                                                                                                    | 1014,71001    | 103,43629                       | 1         | 33,71001             | 0,33710 | 0,00374 |    |
|               | 9 0,015                                      | 529,81655                           | 484,34641                                                                                                    | 1014,16295    | 103,38053                       | }         | 33,16295             | 0,33163 | 0,00430 |    |
|               | 10 0,017                                     | 529,13785                           | 484.02435                                                                                                    | 1013,16220    | 103.27851                       | 2         | 32,16220             | 0,32162 | 0,00484 |    |
|               | 0,018                                        | 528,15926                           | 483,62361                                                                                                    | Acessa-0      | formulári                       | o de      | 30,78487             | 0,30705 | 0,00537 |    |
|               |                                              | 526,89657                           | 403,13620                                                                                                    | 1000 21054    | 102,38362                       |           | 23,03217             | 0,29093 | 0,00587 |    |
|               | 12 0,020                                     | EDE 47004                           | and the set of the set of the set | ohronoci      | rão dos gr                      | àticos    | 27,31331             | 0,27320 | 0,00634 |    |
|               | 12 0,020<br>13 0,022                         | 525,47604                           | 192 62976 S                                                                                                    | 1000 000000   | 102 6 926                       |           |                      |         |         |    |
|               | 12 0,020<br>13 0,022<br>14 0,023             | 525,47604<br>524,00816              | 82,62876                                                                                                    | 1006,63692    | 102,61335                       |           | 24,00494             | 0.20637 | 0,00070 |    |
|               | 12 0,020<br>13 0,022<br>14 0,023<br>15 0,025 | 525,47604<br>524,00816<br>522,66655 | 482,59809                                                                                                    | 1005,26464    | 102,6 <b>13</b> 35<br>102,47346 | 5         | 24,26464             | 0,23637 | 0,00719 | -  |

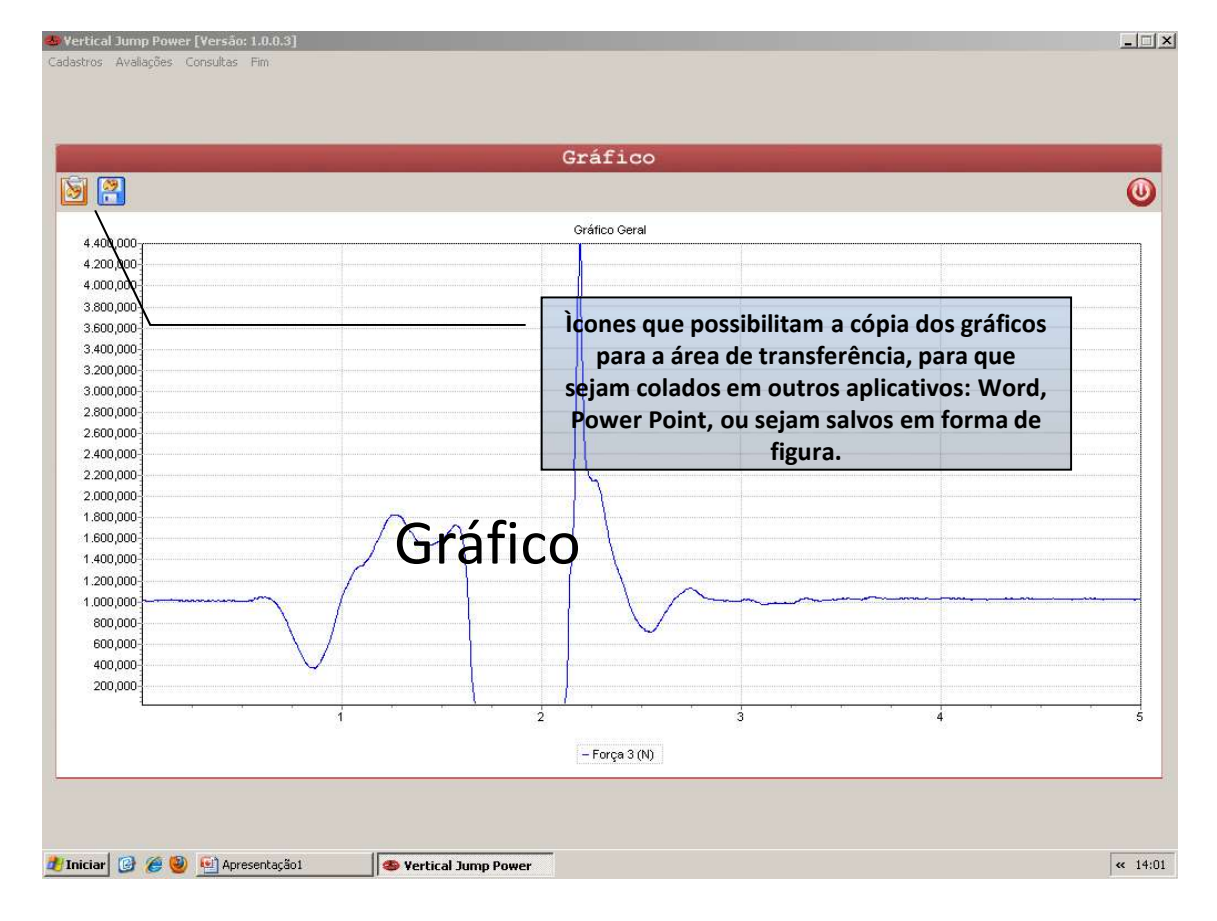

|            |                                                                                                    |                                                                                                    |                                                                                                    | Avalia                                                                                                    | ções                                                                                                    |                                                                                                    |                                                                                                    |                                                                                                    |        |
|------------|----------------------------------------------------------------------------------------------------|----------------------------------------------------------------------------------------------------|----------------------------------------------------------------------------------------------------|----------------------------------------------------------------------------------------------------|----------------------------------------------------------------------------------------------------|----------------------------------------------------------------------------------------------------|----------------------------------------------------------------------------------------------------|----------------------------------------------------------------------------------------------------|--------|
| 1          |                                                                                                    |                                                                                                    |                                                                                                    |                                                                                                    |                                                                                                    |                                                                                                    |                                                                                                    |                                                                                                    | 1      |
| /aliação N | lome                                                                                                    | Apelido                                                                                                    |                                                                                                    | Idade                                                                                                    | Nascimento I                                                                                                    | Modalidade                                                                                                    | Posição                                                                                                    | i                                                                                                    |        |
| 16 F       | RICARDO H BENINCASA                                                                                                    |                                                                                                    |                                                                                                    | 33                                                                                                    | 20/4/1979                                                                                                    |                                                                                                    |                                                                                                    |                                                                                                    |        |
| 17 B       | RICARDO H BENINCASA                                                                                                    |                                                                                                    |                                                                                                    | 33                                                                                                    | 20/4/1979                                                                                                    |                                                                                                    |                                                                                                    |                                                                                                    |        |
| 18 F       | RICARDO H BENINCASA                                                                                                    |                                                                                                    |                                                                                                    | 33                                                                                                    | 20/4/1979                                                                                                    |                                                                                                    |                                                                                                    |                                                                                                    |        |
| 19 F       | RICARDO H BENINCASA                                                                                                    |                                                                                                    |                                                                                                    | 33                                                                                                    | 20/4/1979                                                                                                    |                                                                                                    |                                                                                                    |                                                                                                    |        |
| 20 F       | RICARDO H BENINCASA                                                                                                    |                                                                                                    |                                                                                                    | 33                                                                                                    | 20/4/1979                                                                                                    |                                                                                                    |                                                                                                    |                                                                                                    |        |
| 21 F       | RICARDO H BENINCASA                                                                                                    |                                                                                                    |                                                                                                    | 33                                                                                                    | 20/4/1979                                                                                                    |                                                                                                    |                                                                                                    |                                                                                                    |        |
| 22 F       | RICARDO H BENINCASA                                                                                                    |                                                                                                    |                                                                                                    | 33                                                                                                    | 20/4/1979                                                                                                    |                                                                                                    |                                                                                                    |                                                                                                    |        |
|            |                                                                                                    |                                                                                                    |                                                                                                    |                                                                                                    |                                                                                                    |                                                                                                    |                                                                                                    |                                                                                                    |        |
|            |                                                                                                    |                                                                                                    |                                                                                                    | Result                                                                                                    | ados                                                                                                    |                                                                                                    |                                                                                                    |                                                                                                    |        |
| nostra     | Tempo (s)<br>2986 4,97                                                                                                    | Força 1 (N)<br>7 540,45474                                                                                                    | Força 2 (N)<br>483,41090                                                                                                    | Força 3 (N)<br>1023,86564                                                                                                    | Forca (kgf)<br>104,36955                                                                                                    | Forca Resultante (N)<br>9 42,86564                                                                                                    | Aceleração (m/s^2)<br>0,42866                                                                                                    | Velocidade (m/s)<br>1,81606                                                                                                    | Posica |
|            | 2007                                                                                                    | 0 E41.00000                                                                                                    | 100 0000                                                                                                    |                                                                                                    | 104 4034                                                                                                    | 1 42.07240                                                                                                    | 0 10 0 TO                                                                                                    |                                                                                                    |        |
|            | 2387 4,37                                                                                                    | 8 941,08608                                                                                                    | 483,88632                                                                                                    | 1024,97240                                                                                                    | 104,4024                                                                                                    | 43,37240                                                                                                    | 0,43972                                                                                                    | 1,81679                                                                                                    |        |
|            | 2988 4,98<br>2988 4,98                                                                                                    | 8 541,08608<br>0 541,59116                                                                                                    | 483,88632<br>484,23905                                                                                                    | 1024,97240                                                                                                    | 104,4824                                                                                                    | 43,57240<br>5 44,83021                                                                                                    | 0,43972                                                                                                    | 1,81679<br>1,81753                                                                                                    |        |
|            | 2987 4,97<br>2988 4,98<br>2989 4,98                                                                                                    | 8 541,08608<br>0 541,59116<br>2 541,90683                                                                                                    | 483,88632<br>484,23905<br>484,42309                                                                                                    | 1024,97240<br>1025,83021<br>1026,32992                                                                                                    | 104,5698                                                                                                    | 43,37240<br>44,83021<br>9 45,32992                                                                                                    | 0,43972<br>0,44830<br>0,45330                                                                                                    | 1,81679<br>1,81753<br>1,81828                                                                                                    |        |
|            | 2987 4,97<br>2988 4,98<br>2989 4,98<br>2990 4,98                                                                                                    | 8 541,08608<br>0 541,59116<br>2 541,90683<br>3 542,00153                                                                                                    | 483,88632<br>484,23905<br>484,42309<br>484,42309                                                                                                    | 1024,97240<br>1025,83021<br>1026,32992<br>1026,42462                                                                                                    | 104,4624<br>104,5698<br>104,6207<br>104,6304                                                                                                    | 43,37240       5     44,83021       9     45,32992       4     45,42462                                                                                                    | 0,43972<br>0,44830<br>0,45330<br>0,45425                                                                                                    | 1,81679<br>1,81753<br>1,81828<br>1,81903                                                                                                    |        |
|            | 2367 4,37<br>2388 4,96<br>2989 4,96<br>2990 4,96<br>2991 4,96                                                                                                    | 8 541,06608<br>0 541,59116<br>2 541,90683<br>3 542,00153<br>5 541,89105                                                                                                    | 483,88632<br>484,23905<br>484,42309<br>484,42309<br>484,26973                                                                                                    | 1024,97240<br>1025,83021<br>1026,32992<br>1026,42462<br>1026,16077                                                                                                    | 104,4824<br>104,5698<br>104,6207<br>104,6304<br>104,6304                                                                                                    | 43,57240<br>5 44,83021<br>9 45,32992<br>4 45,42462<br>4 45,16077                                                                                                    | 0,43972<br>0,44830<br>0,45330<br>0,45425<br>0,45161                                                                                                    | 1,81679<br>1,81753<br>1,81828<br>1,81903<br>1,81979                                                                                                    |        |
|            | 2387 4,37<br>2988 4,98<br>2989 4,98<br>2990 4,98<br>2991 4,98<br>2991 4,98<br>2992 4,98                                                                                                    | 8 541,06608<br>0 541,59116<br>2 541,90683<br>3 542,00153<br>5 541,89105<br>7 541,59116                                                                                                    | 483,88632<br>484,23905<br>484,42309<br>484,42309<br>484,42309<br>484,26973<br>483,97834                                                                                                    | 1024,97240<br>1025,83021<br>1026,32992<br>1026,42462<br>1026,16077<br>1025,56950                                                                                                    | 104,4024<br>104,5698<br>104,6207<br>104,6304<br>104,6304<br>104,6035<br>104,5432                                                                                     | 43,57240       5     44,83021       9     45,32992       4     45,42462       4     45,16077       7     44,56950       9     45,2240                                                                                                    | 0,43972<br>0,44830<br>0,45330<br>0,45425<br>0,45161<br>0,44569                                                                                                    | 1,81679<br>1,81753<br>1,81828<br>1,81903<br>1,81979<br>1,82054                                                                                                    |        |
|            | 2387     4,37       2388     4,96       2389     4,96       2390     4,96       2391     4,96       2392     4,96       2393     4,96       2393     4,96       2393     4,96       2393     4,96       2393     4,96                                                                                                    | 8 541,08008<br>0 541,59116<br>2 541,90683<br>3 542,00153<br>5 541,89105<br>7 541,59116<br>8 541,6500                                                                                                    | 483,88632<br>484,2305<br>484,42309<br>484,42309<br>484,26973<br>483,97834<br>483,97834                                                                                                    | 1024,97240<br>1025,83021<br>1026,32992<br>1026,42462<br>1026,16077<br>1025,56950<br>1024,75994                                                                                                    | 104,4624<br>104,5698<br>104,6207<br>104,6304<br>104,6035<br>104,5432<br>104,5432                                                                                     | 43,37240       5     44,83021       9     45,32992       4     45,42462       4     45,16077       7     44,56950       5     43,75994                                                                                                    | 0,43972<br>0,44830<br>0,45330<br>0,45425<br>0,45161<br>0,44569<br>0,43569                                                                                                    | 1,81679<br>1,81753<br>1,81828<br>1,81903<br>1,81979<br>1,82054<br>1,82127                                                                                                    |        |
|            | 2387     4,37       2388     4,95       2389     4,95       2390     4,95       2991     4,95       2992     4,96       2993     4,95       2994     4,95       2993     4,95       2994     4,95       2995     4,95       2994     4,95                                                                                                    | 8     541,08008       0     541,59116       2     541,90603       3     542,00153       5     541,89105       7     541,59116       8     541,16500       0     540,72306       2     540,72306                                                                                                    | 483,88632<br>484,2305<br>484,42309<br>484,42309<br>484,26973<br>483,97834<br>483,57834<br>483,5894<br>483,18086                                                                                           | 1024,9/24L<br>1025,83021<br>1026,32992<br>1026,42462<br>1026,16077<br>1025,56950<br>1024,75994<br>1023,90392                                                                                                    | 104,4024<br>104,5698<br>104,6207<br>104,6304<br>104,6352<br>104,5432<br>104,4607<br>104,4734                                                                         | 43,57240<br>44,83021<br>9 45,32992<br>4 45,42462<br>4 45,16077<br>7 44,56950<br>5 43,75994<br>9 42,90392                                                                                                    | 0,43972<br>0,44830<br>0,45330<br>0,45425<br>0,45161<br>0,44569<br>0,43760<br>0,42904                                                                                         | 1,81679<br>1,81753<br>1,81828<br>1,81903<br>1,81979<br>1,82054<br>1,82127<br>1,82129<br>1,02229                                                                                     |        |
|            | 2387     4,37       2388     4,36       2389     4,36       2390     4,35       2391     4,96       2992     4,96       2993     4,96       2994     4,96       2993     4,96       2994     4,96       2995     4,96       2995     4,96       2995     4,96                                                                                                    | 8 541,06802<br>0 541,59116<br>2 541,90683<br>3 542,00153<br>5 541,89105<br>7 541,59116<br>8 541,16500<br>0 540,72306<br>2 540,32847<br>2 540,04405<br>2 540,04405<br>3 542,0015<br>3 542,0015<br>3 542,000<br>3 540,000<br>3 540,0000<br>3 540,0000<br>3 540,0000<br>3 540,0000<br>3 | 483,88532<br>484,2309<br>484,42309<br>484,42309<br>484,26973<br>483,97834<br>483,97834<br>483,59494<br>483,18086<br>482,50607                                                                             | 1024,9/24<br>1025,83021<br>1026,32992<br>1026,42462<br>1026,16077<br>1025,56950<br>1024,75994<br>1023,90392<br>1022,83454<br>1022,83454                                                                                                    | 104,4024<br>104,5698<br>104,6207<br>104,6304<br>104,6355<br>104,5432<br>104,4607<br>104,3734<br>104,2424                                                             | 43,57240       5     44,83021       9     45,2292       4     45,42462       4     45,16077       7     44,56950       5     43,75994       9     42,00392       8     41,83454                                                                                             | 0.433/2<br>0.44830<br>0.45330<br>0.45425<br>0.45161<br>0.44569<br>0.43760<br>0.42904<br>0.41835<br>0.01197                                                                   | 1,81679<br>1,81753<br>1,81828<br>1,81903<br>1,81979<br>1,82054<br>1,82127<br>1,82129<br>1,82270<br>1,92290                                                                          |        |
|            | 2367     4.97       2888     4.96       2980     4.96       2990     4.96       2991     4.96       2992     4.96       2992     4.96       2993     4.96       2994     4.96       2995     4.95       2996     4.95       2995     4.96       2995     4.96       2995     4.96       2996     4.95                                                             | 8     541,08600       0     541,59116       2     541,90683       3     542,00153       5     541,8116       7     541,59116       8     541,15910       0     540,72306       2     540,3284       3     540,04436       5     539,9496                                                                                                    | 483,88632<br>484,23905<br>484,2390<br>484,42309<br>484,42309<br>484,26973<br>483,9783<br>483,9783<br>483,9783<br>483,9783<br>483,9783<br>483,9783<br>483,25945<br>482,50807<br>482,35271<br>482,35271     | 1024,9/24<br>1025,83021<br>1026,32992<br>1026,42462<br>1026,16077<br>1025,56950<br>1024,75994<br>1023,90392<br>1022,83454<br>1022,33707<br>1022,33707                                                                                                    | 104,4024<br>104,5698<br>104,6207<br>104,6304<br>104,635<br>104,5432<br>104,4607<br>104,3734<br>104,2644<br>104,2198<br>104,2198                                      | 1 43,57240<br>5 44,83021<br>9 45,32932<br>4 45,42462<br>4 45,16077<br>7 44,56950<br>5 43,75934<br>9 42,90392<br>8 41,83454<br>8 41,33707<br>6 41,32704                                                                                                    | 0.43972<br>0.44830<br>0.45330<br>0.45425<br>0.45161<br>0.44569<br>0.43760<br>0.42904<br>0.41835<br>0.41397<br>0.41397                                                        | 1,81679<br>1,81753<br>1,81828<br>1,81903<br>1,81979<br>1,82054<br>1,82127<br>1,82189<br>1,82279<br>1,82239<br>1,82239<br>1,82399                                                    |        |
|            | 2367 4.37<br>2388 4.56<br>2383 4.56<br>2393 4.56<br>2393 4.56<br>2391 4.56<br>2392 4.56<br>2394 4.56<br>2394 4.56<br>2394 4.55<br>2395 4.55<br>2395 4.55<br>2395 4.55                                                                                                    | 8 541,08602<br>9 541,99116<br>2 541,90633<br>3 542,00153<br>5 541,89105<br>7 541,59116<br>8 541,59116<br>8 541,59116<br>0 540,72306<br>2 540,32847<br>3 540,04436<br>5 539,94966<br>5 539,94966<br>5 5 539,94966<br>5 5 5 5<br>5 5 5 5 5 5 5 5 5 5 5 5 5 5 5                                                                                                     | 483,88532<br>484,23905<br>484,2309<br>484,42309<br>484,42309<br>484,26973<br>483,97834<br>483,97834<br>483,97834<br>483,97834<br>483,9896<br>482,50607<br>482,35271<br>482,38338<br>482,56742             | 1024,9724<br>1025,83021<br>1026,32932<br>1026,42462<br>1026,16077<br>1025,5639<br>1024,75994<br>1023,90392<br>1022,83454<br>1022,33707<br>1022,33707<br>1022,33707                                                                                                    | 104,4024<br>104,5698<br>104,6207<br>104,6304<br>104,6304<br>104,5432<br>104,5432<br>104,5432<br>104,2432<br>104,2444<br>104,2133<br>104,2133                         | 1 43,57240<br>5 44,83021<br>9 45,32932<br>4 45,42465<br>7 44,56950<br>5 43,75934<br>9 42,90392<br>8 41,83454<br>8 41,33707<br>5 41,333707<br>5 41,33707                                                                                                    | 0,43972<br>0,44830<br>0,45330<br>0,45425<br>0,45161<br>0,44569<br>0,43760<br>0,42904<br>0,41835<br>0,41397<br>0,41333<br>0,41596                                             | 1,81679<br>1,81753<br>1,81828<br>1,81903<br>1,81979<br>1,82057<br>1,82127<br>1,82129<br>1,82270<br>1,8239<br>1,82408<br>1,82408                                                     |        |
|            | 2367     4.37       2388     4.96       2393     4.96       2393     4.96       2391     4.96       2992     4.96       2993     4.95       2993     4.96       2994     4.95       2995     4.95       2996     4.95       2997     4.95       2998     4.95       2996     4.95       2997     4.95       2998     4.95       2999     4.95                     | 8     541,08608       0     541,05016       2     541,90683       3     542,00155       5     541,89105       7     541,59116       8     541,16500       0     540,72306       2     540,32847       3     540,04436       5     533,94966       7     540,02887       8     540,02888       9     540,02897                                                                                                    | 483,88632<br>484,23905<br>484,2390<br>484,2309<br>484,26973<br>483,59494<br>483,59494<br>483,59494<br>483,59607<br>482,50607<br>482,3838<br>482,56742<br>482,3838<br>482,56742<br>482,8838                | 1024,9724,<br>1025,83021<br>1026,32992<br>1026,42462<br>1026,16077<br>1025,56950<br>1024,75994<br>1023,90393<br>1022,83454<br>1022,39707<br>1022,33304<br>1022,59557<br>1022,59575                                                                                                    | 104,4024<br>104,5698<br>104,6207<br>104,6305<br>104,5432<br>104,5432<br>104,4607<br>104,3734<br>104,2644<br>104,2738<br>104,2644<br>104,2138<br>104,2139<br>104,2139 | 1 43,57240<br>5 44,83021<br>9 45,32932<br>4 45,42462<br>4 45,16077<br>7 44,56950<br>5 43,75994<br>9 42,9032<br>8 41,83454<br>8 41,33707<br>6 41,33304<br>6 41,5553<br>8 42,59675                                                                                            | 0,43972<br>0,44830<br>0,45330<br>0,45425<br>0,45161<br>0,44563<br>0,43760<br>0,42904<br>0,41397<br>0,41393<br>0,41393<br>0,41596<br>0,42597                                  | 1,81679<br>1,81753<br>1,81828<br>1,81903<br>1,81979<br>1,82054<br>1,82127<br>1,82199<br>1,82270<br>1,8239<br>1,82270<br>1,8239<br>1,82408<br>1,82478<br>1,8248                      |        |
|            | 2367     4.37       2388     4.96       2393     4.96       2390     4.96       2391     4.96       2392     4.96       2393     4.96       2393     4.96       2394     4.96       2395     4.93       2396     4.95       2397     4.95       2398     4.95       2397     4.95       2398     4.95       2399     4.95       2393     4.95       2394     5.95 | a     541,08608       0     541,59116       2     541,90683       3     542,00155       5     541,89105       7     541,59116       8     541,16500       0     540,72306       2     540,32847       3     540,04386       5     539,94966       7     540,02858       8     540,02057       0     541,19078                                                                                                    | 483,58632<br>484,23905<br>484,2390<br>484,42309<br>484,42309<br>484,2507<br>483,59494<br>483,59494<br>483,59494<br>483,59607<br>482,35271<br>482,3838<br>482,56742<br>482,88347<br>482,88347<br>482,39355 | 1024,9724,<br>1025,83021<br>1026,32932<br>1026,42462<br>1026,16077<br>1022,56950<br>1022,83454<br>1022,3304<br>1022,3304<br>1022,55595<br>1022,55595<br>1022,55555<br>1022,55555<br>1022,5555<br>1022,55555<br>1022,55555<br>1022,55555<br>1022,55555<br>1022,55555<br>1022,5555<br>1022,5555<br>1022,5555<br>1025,5555<br>1025,5555<br>1025,5555<br>1025,5555<br>1025,5555<br>1025,5555<br>1025,5555<br>1025,5555<br>1025,5555<br>1025,5555<br>1025,5555<br>1025,555<br>1025,5555<br>1025,5555<br>1025,5555<br>1025,5555<br>1025,555<br>1025, | 104,862<br>104,5638<br>104,6207<br>104,5334<br>104,607<br>104,5432<br>104,4607<br>104,3734<br>104,2438<br>104,2133<br>104,2401<br>104,3426                           | 1 43,57240<br>5 44,83021<br>9 45,32932<br>4 45,4245<br>5 43,75994<br>9 42,9332<br>8 41,83454<br>8 41,33707<br>6 41,33304<br>6 41,5559<br>8 42,5567<br>5 43,45433                                                                                                    | 0.43972<br>0.44830<br>0.45330<br>0.45425<br>0.45161<br>0.44569<br>0.43760<br>0.42904<br>0.41835<br>0.41333<br>0.41397<br>0.41333<br>0.41596<br>0.42597<br>0.43484            | 1.81679<br>1.81753<br>1.8128<br>1.81903<br>1.81979<br>1.82054<br>1.82127<br>1.82199<br>1.82270<br>1.82270<br>1.82270<br>1.82280<br>1.82408<br>1.82408<br>1.82549                    |        |
|            | 2367     4.37       2382     4.96       2383     4.96       2990     4.96       2991     4.96       2992     4.96       2993     4.96       2994     4.96       2995     4.95       2996     4.95       2997     4.96       2998     4.95       2996     4.95       2997     4.95       2998     4.95       2999     4.95       2999     4.95       3000     5.00 | 8 541,08602<br>0 541,90163<br>3 542,00153<br>5 541,90163<br>5 541,90153<br>5 541,9116<br>8 541,15500<br>0 540,72306<br>2 540,02436<br>5 539,94966<br>5 539,94966<br>8 540,70727<br>0 541,18078                                                                                                    | 483,88632<br>484,23905<br>484,42309<br>484,42309<br>484,42309<br>484,42309<br>483,97834<br>483,97834<br>483,18086<br>482,50807<br>482,35271<br>482,3528<br>482,56742<br>482,68947<br>483,30355            | 1024,9724,<br>1025,83021<br>1026,52932<br>1026,42462<br>1025,16907<br>1024,75994<br>1023,90392<br>1022,83454<br>1022,33704<br>1022,33704<br>1022,59595<br>1023,59595<br>1024,48433                                                                                                    | 104,862<br>104,6207<br>104,6207<br>104,6304<br>104,6304<br>104,5432<br>104,4507<br>104,3734<br>104,2544<br>104,2133<br>104,2401<br>104,2133<br>104,2401              | 1     43,57240       5     44,83021       9     45,32932       4     45,42462       4     45,16977       7     744,56950       5     43,75934       9     42,90392       8     41,33707       6     41,33304       6     41,55959       8     42,50675       5     43,48433 | 0.43972<br>0.44830<br>0.45330<br>0.45425<br>0.45161<br>0.44569<br>0.43760<br>0.42904<br>0.41835<br>0.41333<br>0.41395<br>0.41395<br>0.41395<br>0.41596<br>0.42597<br>0.43484 | 1,81679<br>1,81753<br>1,8128<br>1,81903<br>1,81979<br>1,8204<br>1,82127<br>1,82199<br>1,82270<br>1,8239<br>1,82270<br>1,8239<br>1,82408<br>1,82408<br>1,82549<br>1,82549<br>1,82549 |        |

| $\int$   | and poor and table |         |                   | T                 | ransfere dad               | os da Aval<br>para o Ex | liação<br>cel | selecio   | nada           |                 |        |
|----------|--------------------|---------|-------------------|-------------------|----------------------------|-------------------------|---------------|-----------|----------------|-----------------|--------|
| 1        |                    |         |                   |                   | Avaliaçõe                  | s                       |               |           |                |                 |        |
| ł        |                    | 1       |                   |                   |                            |                         |               | e la      | al             |                 | 1      |
| 4        | 1                  |         | Salvar como       | -                 |                            |                         |               | 12        | 9 <br>         |                 |        |
| /aliação | Nome               |         | Salvarem:         | Exportados        |                            | - O 🗊                   | 🍠 🛄 📢         |           | Posição        |                 |        |
|          | 16 RILARDU H BE    | NINLASA |                   |                   |                            |                         |               |           | 1              |                 |        |
|          | 17 RICARDU H BE    | NINCASA |                   |                   |                            |                         |               |           |                |                 |        |
|          | 18 RICARDU H BE    | NINLASA | Documentos        |                   |                            |                         |               |           |                |                 |        |
|          | 19 RILARDU H BE    | NINCASA | recentes          |                   |                            |                         |               |           |                |                 |        |
|          | 20 HILAHDU H BE    | NINCASA |                   |                   |                            |                         |               |           |                |                 |        |
|          | 21 RILARDU H BE    | NINCASA |                   |                   |                            |                         |               |           |                |                 |        |
|          | 22 HICAHDU H BE    | NINCASA | Desktop           |                   |                            |                         |               |           |                |                 |        |
|          |                    |         |                   |                   |                            |                         |               |           | -              |                 |        |
|          |                    |         |                   |                   |                            |                         |               |           |                |                 |        |
|          |                    |         | Meus              |                   |                            |                         |               |           |                |                 |        |
|          |                    |         | documentos        |                   |                            |                         |               |           |                | Sobrepor I      | Gráfic |
| iostra   | Tempo (            | s)      |                   |                   |                            |                         |               |           | o (m/s^2) Velo | cidade (m/s) Pr | osicad |
|          | 2986               | 4,977   |                   |                   |                            |                         |               |           | 0,42866        | 1,81606         |        |
|          | 2987               | 4,978   | Meu               |                   |                            |                         |               |           | 0,43972        | 1,81679         |        |
|          | 2988               | 4,980   | computador        |                   |                            |                         |               |           | 0,44830        | 1,81753         |        |
|          | 2989               | 4,982   |                   |                   |                            |                         |               |           | 0,45330        | 1,81828         |        |
|          | 2990               | 4,983   |                   | 4                 |                            |                         |               |           | 0,45425        | 1,81903         |        |
|          | 2991               | 4,985   | rede              | Nome do arquivo:  | VerticaUumpPower_Avali     | eção_21                 | -             | Salvar    | 0,45161        | 1,81979         |        |
|          | 2992               | 4,987   | 1999              | Salvar como tipo: | Arquivos do Microsoft Evr  | al (* cevi              | -             | Carlcelar | 0,44569        | 1,82054         |        |
|          | 2993               | 4,988   |                   | ourrar como apo.  | Mildanios do microsoft Ext |                         |               |           | 0,43760        | 1,82127         |        |
|          | 2994               | 4,990   | 540,72306         | 483,18086         | 1023,90392                 | 104,37349               | 42,9          | 0392      | 0,42904        | 1,82199         |        |
|          | 2995               | 4,992   | 540,32847         | 482,50607         | 1022,83454                 | 104,26448               | 41,8          | 37454     | 0,41835        | 1,82270         |        |
|          | 2996               | 4,993   | 540,04436         | 482,35271         | 1022,39707                 | 104,21988               | 41,           | 9707      | 0,41397        | 1,82339         |        |
|          | 2997               | 4,995   | 533,34366         | 462,36338         | 1022,33304                 | <b>11</b> 4,21336       | 41            | 33304     | 0,41333        | 1,82408         |        |
|          | 2998               | 4,997   | Clican            | do em sah         | ar dedados                 | 104,24016               | 41.5          | 59599     | 0,41596        | 1,82478         |        |
|          | 2999               | 4,998   | 540,70727         | 482,88947         | 1023,59675                 | 104,34218               | 42.5          | 59675     | 0,42597        | 1,82548         |        |
|          | 3000               | 5.000   | 541,1807 <b>S</b> | erão trans        | feridos <sub>48433</sub>   | 104,43265               | 43.4          | 18433     | 0.43484        | 1.82619         |        |
|          | 301030             | Wate L  | a                 |                   | -                          |                         |               | 50.5228F  | (1000) (CC2)   |                 |        |
|          |                    |         | automa            | alicamente        | e para o Exce              |                         |               |           |                |                 |        |
|          |                    |         |                   |                   |                            |                         |               |           |                |                 |        |
|          |                    |         |                   |                   |                            |                         |               |           |                |                 |        |

|                    | 😂 Exportados                                |                                                              | 1             |
|--------------------|---------------------------------------------|--------------------------------------------------------------|---------------|
|                    | Arquivo Editar Exibir Favoritos Ferra       | mentas Ajuda 🦧                                               |               |
|                    | Q • Q • 👌 🔎 🛅                               |                                                              |               |
| liação Nom         | Endereco Culturguivos de programas) Cefirs  | Wertical TumpPower/Export adoc                               |               |
| 16 RICA            | Pactar X                                    |                                                              | 1             |
| 17 RICA            |                                             | VerticalDumpPower_Avaliação<br>Arguivo de Valores Separados  |               |
| 18 RICA            | Adobe                                       | а, 540 KB                                                    |               |
| 19 RIC/            | 🗉 🚡 Arquivos comuns 🔤                       |                                                              |               |
| 20 RICA<br>21 PICA | 🗄 🚞 AVG                                     |                                                              |               |
| 22 BIC             | CCleaner                                    |                                                              |               |
|                    | E Cometric60                                |                                                              |               |
|                    |                                             |                                                              |               |
|                    | 🗉 🧰 IsoSystem1                              |                                                              |               |
|                    | 🗄 🧰 🖉 umpSystem                             |                                                              | obrepor Gráfi |
| istra              |                                             | As planilhas serão salvas no seguinte caminho:               | (s) Posica    |
|                    |                                             | C:\Arquivos de programas\Cefise\VerticalJumpPower\Exportados | 0000          |
|                    | 🖂 🧰 VerticalJumpPower                       |                                                              | 0050          |
|                    | Exportados                                  |                                                              | 10100         |
|                    | VO2ProFitness70                             |                                                              | 0152          |
|                    | ComPlus Applications                        |                                                              | 0206          |
|                    | E Cora                                      |                                                              | 0318          |
|                    | 🗉 🧰 InstallShield Installatior              |                                                              | 0374          |
|                    | 🗉 🚞 Intel                                   |                                                              | 0430          |
| 2                  | 🗄 🧰 Internet Explorer                       |                                                              | 0484          |
| 8                  | 🕀 🧰 Java                                    |                                                              | 0537          |
|                    | E LibraOffice 2 F                           |                                                              | 0587          |
|                    |                                             |                                                              | 10634         |
|                    |                                             | rae ve                                                       | 06/8          |
|                    | 1 objeco(s) (espaço livre em disco: 127 GB) | 539 Kb 3 Meu computador                                      |               |
|                    |                                             |                                                              |               |
|                    |                                             |                                                              |               |

| 1    | 1 - 0-       | (* - ) =                       |             |            |                             |                 | M                                                                                                    | icrosoft Excel            |           |                                             |                                                    |                             |                   |                                        | - 6          |
|------|--------------|--------------------------------|-------------|------------|-----------------------------|-----------------|----------------------------------------------------------------------------------------------------|---------------------------|-----------|---------------------------------------------|----------------------------------------------------|-----------------------------|-------------------|----------------------------------------|--------------|
| 9    | Início       | Inserir                        | Layout da   | Página     | Fórmulas                    | Dados           | Revisão                                                                                                    | Exibição                  |           |                                             |                                                    |                             |                   |                                        |              |
| Col  | ar 🥑         | Calibri<br>N <i>I <u>S</u></i> | • 11 •      | A A        | = = <mark>=</mark><br>E = 3 | * **<br>• • • • | Gera                                                                                                    | al<br>~ % 000]            |           | s Formatação<br>Formatar co<br>Estilos de C | o Condiciona<br>omo Tabela *<br>iélula *           | al ▼ G™ Ins<br>→ Fo<br>→ Fo | erir *<br>cluir * | Σ ·<br>Z ·<br>Classifi<br>2 · e Filtra | car Localiza |
| ea c | le Tr 🕼      |                                | Fonte       | rs.        | Alinh                       | amento          | 15                                                                                                    | Número                    | 5         | Est                                         | ilo                                                | Cé                          | lulas             | Ed                                     | lição        |
|      | A1           | - (                            | a t         | 🖌 Avaliaç  | ão                          |                 |                                                                                                    |                           |           |                                             |                                                    |                             |                   |                                        |              |
| 31   | VerticalJump | Power Avalia                   | icão 21     |            |                             |                 |                                                                                                    |                           |           |                                             |                                                    |                             |                   |                                        |              |
|      | A            | В                              | с           | D          | Е                           | F               | G                                                                                                    | н                         | 1         | J                                           | к                                                  | L                           | M                 | N                                      | 0            |
| 1    | Avaliação    | 21                             |             |            |                             |                 |                                                                                                    |                           |           |                                             |                                                    |                             |                   |                                        | 200          |
| 2    | Avaliado     | RICARDO                        | H BENINCA   | SA         |                             |                 |                                                                                                    |                           |           |                                             |                                                    |                             |                   |                                        |              |
| 3    | Apelido      |                                |             |            |                             |                 |                                                                                                    |                           |           |                                             |                                                    |                             |                   |                                        |              |
| 4    | Modalida     | de                             |             |            |                             |                 |                                                                                                    |                           |           |                                             |                                                    |                             |                   |                                        |              |
| 5    | Posição      |                                |             |            |                             |                 |                                                                                                    |                           |           |                                             |                                                    |                             |                   |                                        |              |
| 6    | Idade        | 33                             |             |            |                             |                 |                                                                                                    | <b>.</b> .                |           |                                             |                                                    |                             |                   |                                        |              |
| 7    | Grupo        | INDIVIDU                       | AL          |            | adc                         | os tr           | ans                                                                                                    | teric                     | 201       | para                                        | A O E                                              | РУСЕ                        |                   |                                        |              |
| 8    | Temporad     | da                             |             |            |                             | 0 01            |                                                                                                    |                           | .00       | P 41 6                                      |                                                    |                             | •                 |                                        |              |
| 9    | Exercício    |                                |             |            |                             |                 |                                                                                                    |                           |           |                                             |                                                    |                             |                   |                                        |              |
| 10   | Massa Co     | 100                            |             |            |                             |                 |                                                                                                    |                           |           |                                             |                                                    |                             |                   |                                        |              |
| 11   |              |                                |             |            |                             |                 |                                                                                                    |                           |           |                                             |                                                    |                             |                   |                                        |              |
| 12   |              |                                |             |            |                             |                 |                                                                                                    |                           |           |                                             |                                                    |                             |                   |                                        |              |
| 13   | Amostra (    | Tempo                          | Força 1 (N  | Força 2 (N | Força (kgf                  | Força (N)       | Força Resi                                                                                                    | Aceleraçã                 | Velocidad | Posição (n                                  | Posição (c                                         | Potencia (                  | Gravidade         | e (g)                                  |              |
| 14   |              |                                |             |            |                             |                 |                                                                                                    |                           |           |                                             |                                                    |                             |                   |                                        |              |
| 15   | 1            | 0,001667                       | 528,8537    | 481,6319   | 103,0057                    | 1010,486        | 29,48566                                                                                                    | 0,294857                  | 0         | 0                                           | 0                                                  | 0                           | 1,030057          |                                        |              |
| 16   | 2            | 0,003333                       | 528,759     | 482,2914   | 103,0632                    | 1011,05         | 30,05041                                                                                                    | 0,300504                  | 0,000496  | 4,13E-07                                    | 4,13E-05                                           | 0,501616                    | 1,030632          |                                        |              |
| 1/   | 3            | 0,005                          | 528,8853    | 482,9508   | 103,1433                    | 1011,836        | 30,83613                                                                                                    | 0,308361                  | 0,001004  | 1,66E-06                                    | 0,000166                                           | 1,015399                    | 1,031433          |                                        |              |
| 10   | 4            | 0,0000007                      | 529,1094    | 483,3489   | 102 2525                    | 1012,718        | 22 0070                                                                                                    | 0,31/183                  | 0,001525  | 5,7/E-00                                    | 0.000676                                           | 2,001047                    | 1,032333          |                                        |              |
| 19   | 5            | 0,008333                       | 520 1222    | 404,0397   | 102 4174                    | 1013,888        | 22,8878                                                                                                    | 0,328878                  | 0.002003  | 1.075.05                                    | 0.001066                                           | 2,091847                    | 1,033323          |                                        |              |
| 20   | 7            | 0.011667                       | 520 2525    | 404,5924   | 102 //75                    | 1014,525        | 22 8106                                                                                                    | 0.228196                  | 0.002017  | 1,072-03                                    | 0.0015/19                                          | 2,034050                    | 1,034174          |                                        |              |
| 21   | 2            | 0.013322                       | 530 1796    | 484 5304   | 103,4473                    | 1014,02         | 33 71001                                                                                                    | 0,330190                  | 0.0037/1  | 2 135-05                                    | 0.002125                                           | 3 795602                    | 1 034362          |                                        |              |
| 22   | 9            | 0,015555                       | 529 8165    | 484 3464   | 103,4505                    | 1014.163        | 33 16295                                                                                                    | 0 33163                   | 0.004298  | 2,135-05                                    | 0.002795                                           | 4 358724                    | 1 033805          |                                        |              |
| 2.5  | 10           | 0.016667                       | 529 1279    | 18/ 02/3   | 103,3005                    | 1013 162        | 32 1622                                                                                                    | 0.321622                  | 0.004230  | 3 565-05                                    | 0.003557                                           | 1 905965                    | 1 032785          |                                        |              |
| • •  | ► ► Ver      | ticalJumpPo                    | ower_Avalia | ıção_21 🦯  |                             |                 | and the second second s | a a management and a data | 1         | 4                                           | - Alexandra da da da da da da da da da da da da da |                             |                   |                                        |              |
| onte | 0            |                                |             |            |                             |                 |                                                                                                    |                           |           |                                             |                                                    |                             | 100               | % ( <del>-</del> )                     | U            |
|      |              |                                |             |            |                             |                 |                                                                                                    |                           |           |                                             |                                                    |                             |                   |                                        |              |

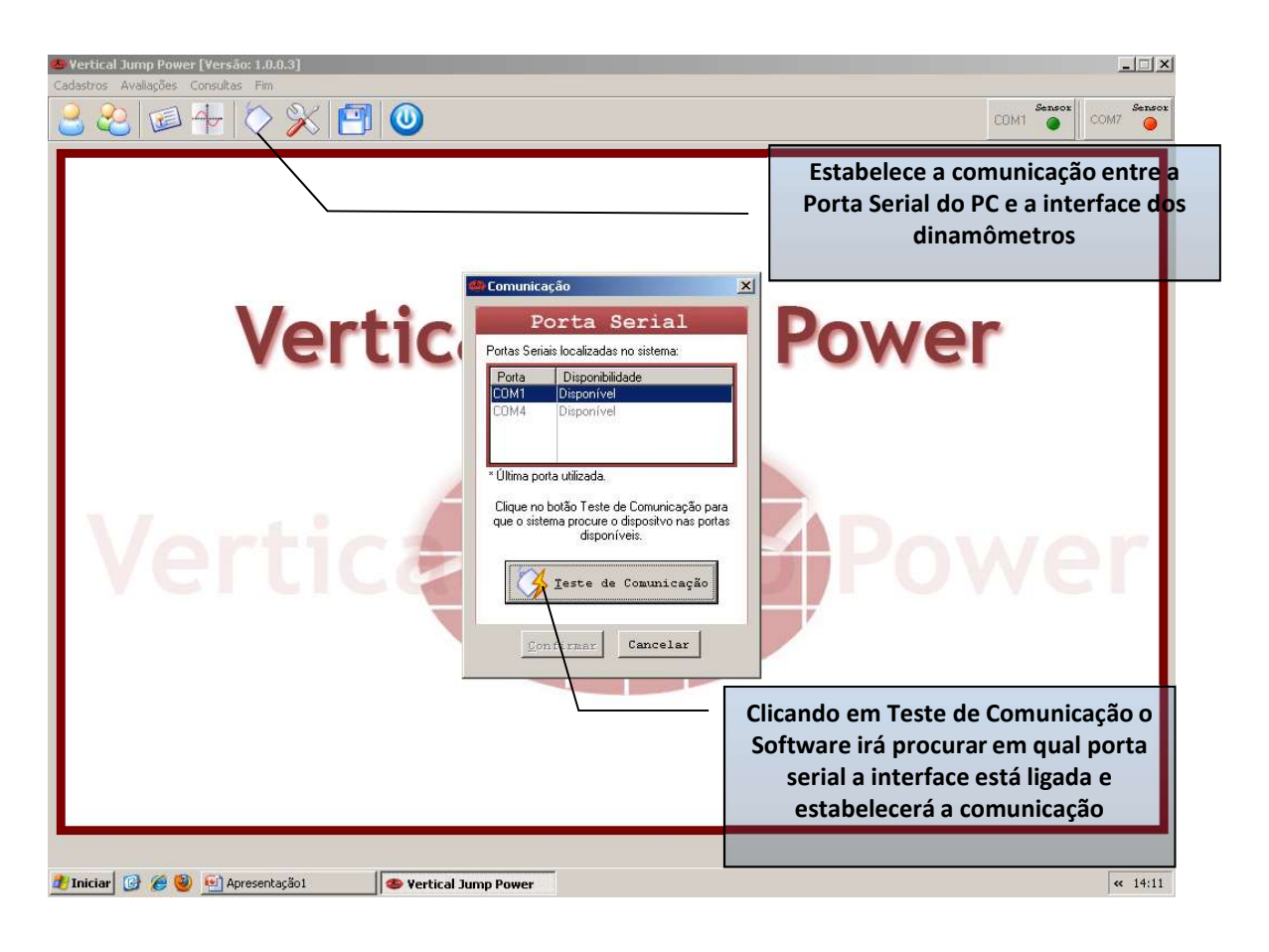

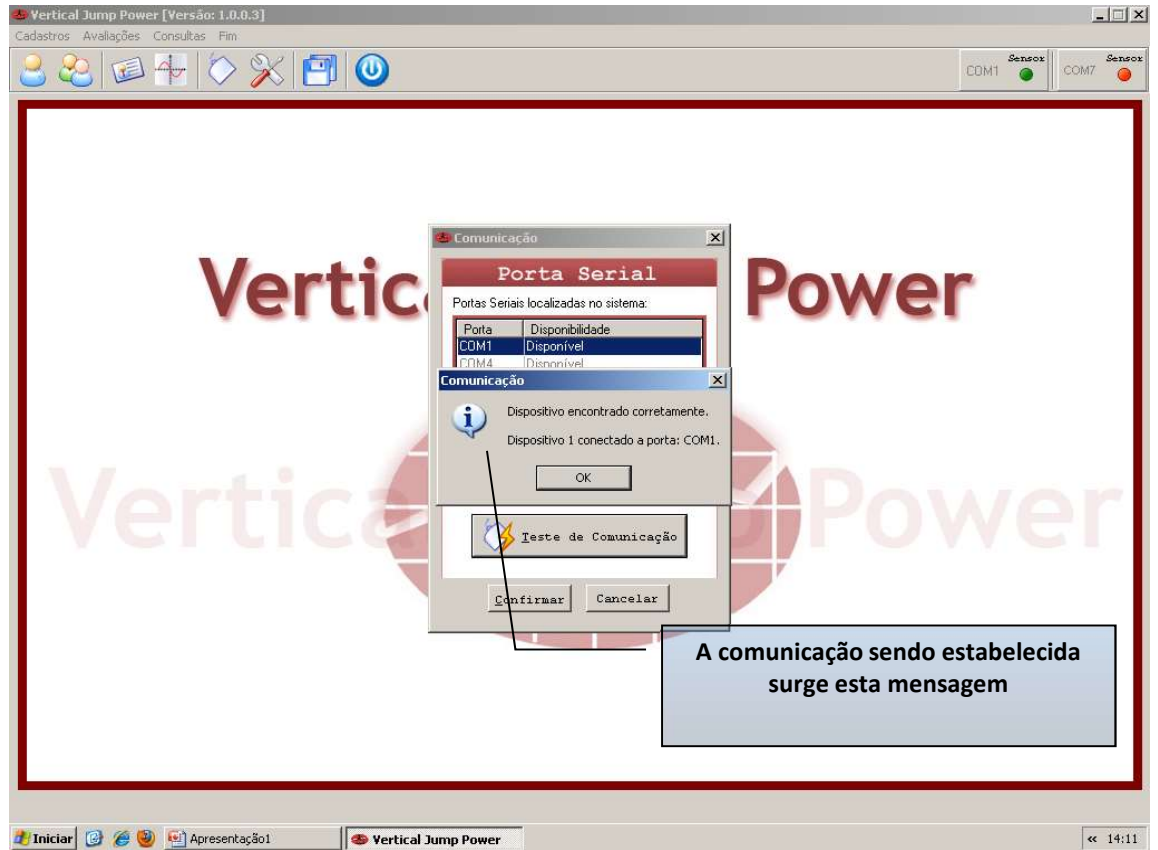

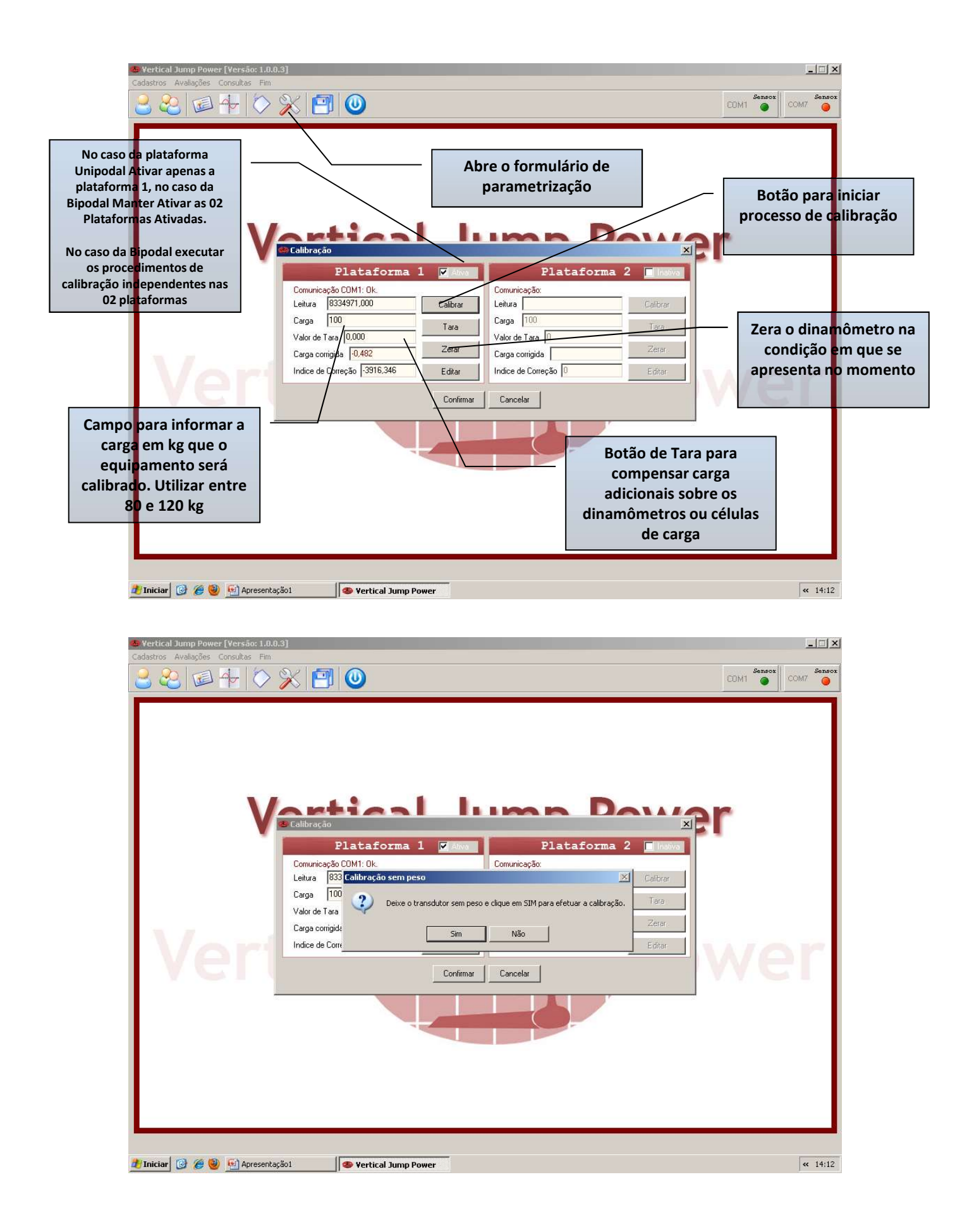

|                                       | Calibração                                                                                                    |                                                                                                    |                                                        |
|---------------------------------------|----------------------------------------------------------------------------------------------------|----------------------------------------------------------------------------------------------------|--------------------------------------------------------|
|                                       | Plataforma 1                                                                                                    | 🗹 Ativa Plataforma                                                                                                    | 2 📰 Inativa                                            |
|                                       | Comunicação COM8: Falha na comunicação                                                                                                    | o. Comunicação:                                                                                                    |                                                        |
|                                       | Leitura 16777215,000                                                                                                    | Calibrar Leitura                                                                                                    | Calibrar                                               |
|                                       | Carga 100                                                                                                    | Tara Carga 0                                                                                                    | Tara                                                   |
| 1                                     | Valor de Tara 0,000                                                                                                    | Valor de Tara                                                                                                    |                                                        |
|                                       | Carga corrigida 100,065                                                                                                    | Zexar Carga corrigida                                                                                                    | Zerar                                                  |
| Campo nara                            | Indice de Corração -94576,597                                                                                                    | Editar Indice de Correção 0                                                                                                    | Editar                                                 |
| carga em                              | kg que o                                                                                                    |                                                                                                    | Botão para inic                                        |
| equipame                              | ento será 🛛 🕹 🖉                                                                                                    | Confirmar                                                                                                    | processo de calibr                                     |
| alibrado. R                           | ecomenda-                                                                                                    |                                                                                                    |                                                        |
| 100kg para                            | calibração                                                                                                    |                                                                                                    |                                                        |
| Botão de Ta<br>carga ad<br>inamômetro | ara para compensar<br>icionais sobre os<br>os ou células de carga                                                                               | condição em que se<br>apresenta no moment                                                                                                    | to                                                     |
| 1º Pase                               | 50                                                                                                    | S Calibração                                                                                                    |                                                        |
| Informar                              | a carga de calibração                                                                                                    | Plataforma 1<br>Comunicação COM8 Falha na comuni                                                                                                    | Ativa                                                  |
| Informar                              | a carga de calibração                                                                                                    | Plataforma 1<br>Comunicação COM8: Falha na comunic<br>Leitura 16777215.000                                                                                                    | Ativa                                                  |
| Informar                              | a carga de calibração                                                                                                    | Plataforma 1<br>Comunicação COM8: Falha na comunio<br>Leitura 16777215.000                                                                                                    | Calibrar                                               |
| Informar                              | a carga de calibração                                                                                                    | Plataforma 1<br>Comunicação COM8: Falha na comunio<br>Leitura 16777215.000<br>Carga 100                                                                                                    | Ativa                                                  |
| Informar                              | a carga de calibração                                                                                                    | Plataforma 1<br>Comunicação COM8: Falha na comunio<br>Leitura 16777215.000<br>Carga 100<br>Valor de Tara 0,000                                                                                                    | Calibrar                                               |
| Informar a                            | a carga de calibração<br>Informar a carga em kg<br>que o equipamento                                                                            | Plataforma 1<br>Comunicação COM8: Falha na comunio<br>Leitura 16777215.000<br>Carga 100<br>Valor de Tara 0.000<br>Carga corrigida 100.065                                                                                                    | Cajão.<br>Calibrar<br>Tara<br>Zerar                    |
| Informar                              | a carga de calibração<br>Informar a carga em kg<br>que o equipamento<br>será calibrado. Utilizar<br>entre 80 e 120 kg                           | Plataforma 1<br>Comunicação COM8: Falha na comunio<br>Leitura 16777215.000<br>Carga 100<br>Valor de Tara 0,000<br>Carga corrigida 100,065<br>Indice de Correção -64576,597                                                                                                    | Calibrar<br>Tara<br>Zerar<br>Editar                    |
| Informar<br>2º Pa                     | a carga de calibração<br>Informar a carga em kg<br>que o equipamento<br>será calibrado. Utilizar<br>entre 80 e 120 kg<br>SSO Iniciar Calibração | Plataforma 1<br>Comunicação COM8: Falha na comunio<br>Leitura 16777215.000<br>Carga 100<br>Valor de Tara 0.000<br>Carga corrigida 100.065<br>Indice de Correção 64576,597                                                                                                    | Calibrar<br>Tara<br>Zerar<br>Editar                    |
| Informar<br>2º Pa                     | a carga de calibração<br>Informar a carga em kg<br>que o equipamento<br>será calibrado. Utilizar<br>entre 80 e 120 kg<br>SSO Iniciar Calibração | Plataforma 1<br>Comunicação COM8: Falha na comunio<br>Leitura 16777215,000<br>Carga 100<br>Valor de Tara 0,000<br>Carga corrigida 100,065<br>Indice de Correção 64576,597                                                                                                    | Ativa                                                  |
| Informar                              | a carga de calibração<br>Informar a carga em kg<br>que o equipamento<br>será calibrado. Utilizar<br>entre 80 e 120 kg<br>SSO Iniciar Calibração | Plataforma 1<br>Comunicação COM8: Falha na comunio<br>Leitura 16777215.000<br>Carga 100<br>Valor de Tara 0.000<br>Carga corrigida 100.065<br>Indice de Correção 64576,597                                                                                                    | Ativa<br>cação.<br>Calibrar<br>Tara<br>Zerar<br>Editar |
| Informar                              | a carga de calibração<br>Informar a carga em kg<br>que o equipamento<br>será calibrado. Utilizar<br>entre 80 e 120 kg<br>SSO Iniciar Calibração | Plataforma 1<br>Comunicação COM8: Falha na comunio<br>Leitura 16777215,000<br>Carga 100<br>Valor de Tara 0,000<br>Carga corrigida 100,065<br>Indice de Correção 64576,597<br>Se Calibração<br>Plataforma<br>Comunicação COM8: Falha na comuni<br>Leitura 16777215,000                                                                                                    | Ativa                                                  |
| Informar                              | a carga de calibração<br>Informar a carga em kg<br>que o equipamento<br>será calibrado. Utilizar<br>entre 80 e 120 kg<br>SSO Iniciar Calibração | Plataforma 1<br>Comunicação COM8: Falha na comunio<br>Leitura 16777215.000<br>Carga 100<br>Valor de Tara 0.000<br>Carga corrigida 100.065<br>Indice de Correção 64576,597<br>Calibração<br>Plataforma<br>Comunicação COM8: Falha na comuni<br>Leitura 16777215.000<br>Carga 100                                                                                                    | Ativa                                                  |
| Informar<br>2º Pa                     | a carga de calibração<br>Informar a carga em kg<br>que o equipamento<br>será calibrado. Utilizar<br>entre 80 e 120 kg<br>SSO Iniciar Calibração | Plataforma   I     Comunicação COM8: Falha na comunio   Leitura   16777215,000     Carga   100   Valor de Tara   0,000     Carga corrigida   100,065   Indice de Correção   64576,597     Calibração     Calibração     Leitura   16777215,000     Calibração     Calibração     Calibração     Calibração     Calibração     Calibração     Calibração     Calibração     Comunicação COM8: Falha na comuni     Leitura     Comunicação COM8: Falha na comuni     Leitura     Comunicação COM8: Falha na comuni     Leitura     Carga     Comunicação COM8: Falha na comuni     Leitura     Comunicação COM8: Falha na comuni     Leitura     Comunicação COM8: Falha na comuni     Leitura     Comunicação COM8: Falha na comuni     Leitur | Ativa                                                  |
| Informar<br>2º Pa                     | a carga de calibração<br>Informar a carga em kg<br>que o equipamento<br>será calibrado. Utilizar<br>entre 80 e 120 kg<br>SSO Iniciar Calibração | Plataforma   I     Comunicação COM8: Falha na comunio   Leitura   16777215.000     Carga   100   Valor de Tara   0,000     Carga corrigida   100,065   Indice de Correção   64576,597     Mais conseção Começão     Plataforma     Comunicação COM8: Falha na comunio     Leitura   16777215.000     Carga   100     Valor de Tara   0,000                                                                                                    | Ativa                                                  |
| Informar<br>2º Pa                     | a carga de calibração<br>Informar a carga em kg<br>que o equipamento<br>será calibrado. Utilizar<br>entre 80 e 120 kg<br>SSO Iniciar Calibração | Plataforma   I     Comunicação COM8: Falha na comunio   Leitura   16777215,000     Carga   100   Valor de Tara   0,000     Carga corrigida   100,065   Indice de Correção   64576,597     Calibração   Plataforma   Comunicação COM8: Falha na comuni   Leitura   16777215,000     Carga   100   Valor de Tara   0,000   Carga   100     Valor de Tara   0,000   Carga   100   Valor de Tara   0,000     Carga corrigida   100,065   100,065   Carga corrigida   100,065                                                                                                    | Ativa                                                  |

## 3º Passo Calibração do "Zero"

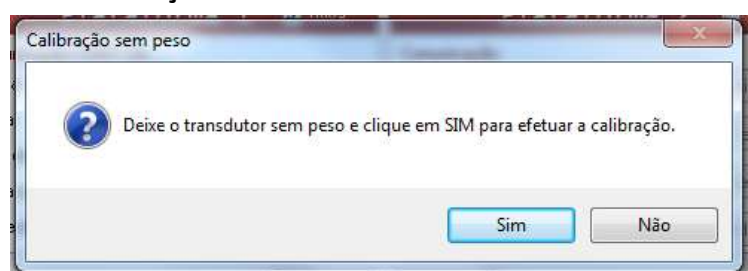

Deixe plataforma na posição de calibração sem colocar qualquer peso sobre ela. Cerifique-se que nenhuma força adicional está sendo exercida sobre o equipamento e clic em "Sim".

A partir desse momento o sistema está fazendo a leitura da condição de Força Zero.

## Terminado esse processo surgirá a mensagem abaixo

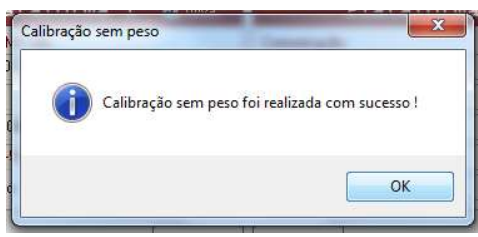

Clic em "Ok"

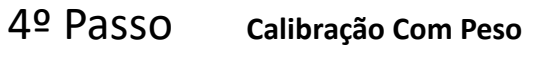

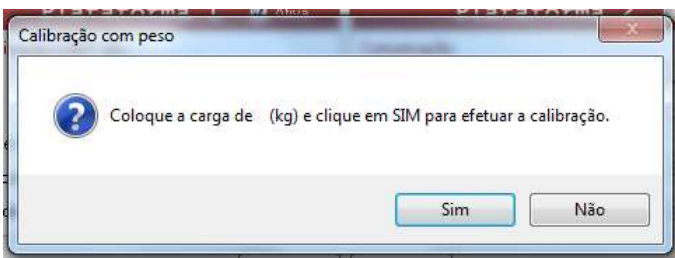

Mantenha a plataforma na posição de calibração. Acrescente o peso de calibração solicitado e clic em "Sim".

A partir desse momento o sistema está fazendo a leitura da Força Indicada no formulário de calibração.

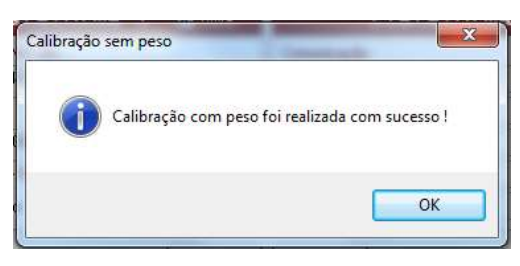

Terminado esse processo surge a mensagem abaixo

Clic em "Ok"

## 5º Passo Verificação da Calibração

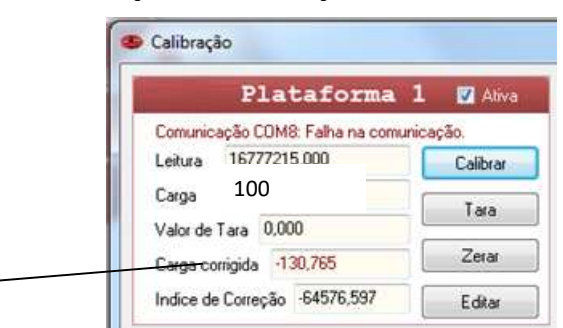

Neste momento certifique-se que a calibração foi realizada corretamente verificando se no campo Carga Corrigida aparece o valor da carga que foi informada para calibração.

|       | Plataforma                    | 1 🗹 Ativa |
|-------|-------------------------------|-----------|
| Com   | unicação COM8: Falha na comun | icação.   |
| Leitu | ra 16777215,000               | Calibrar  |
| Carg  | a 5                           | Tara      |
| Valor | de Tara 0,000                 | Idia      |
| Carg  | a corrigida -130,765          | Zerar     |
| Indic | e de Correção -64576,597      | Editar    |

Em seguida retire a carga de peso deixando o dinamômetro ou a célula de carga na condição em que foi feita a calibração do "Zero" e verifique se no campo Carga Corrigida aparece o valor +- 0,XXX.

6º Passo

## Confirmação do "Zero"

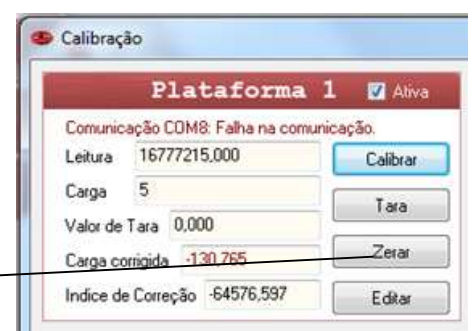

Neste momento refaça a calibração do Zero clicando no botão "Zerar". Repita os precedimentos do 3º Passo.

Obs: sempre que iniciar o software, ligar a interface, trocar, desconectar ou alterar a posição da plataforma faça o procedimento de zerar.

No caso da plataforma bipodal faça todos os procedimentos para as duas plataformas

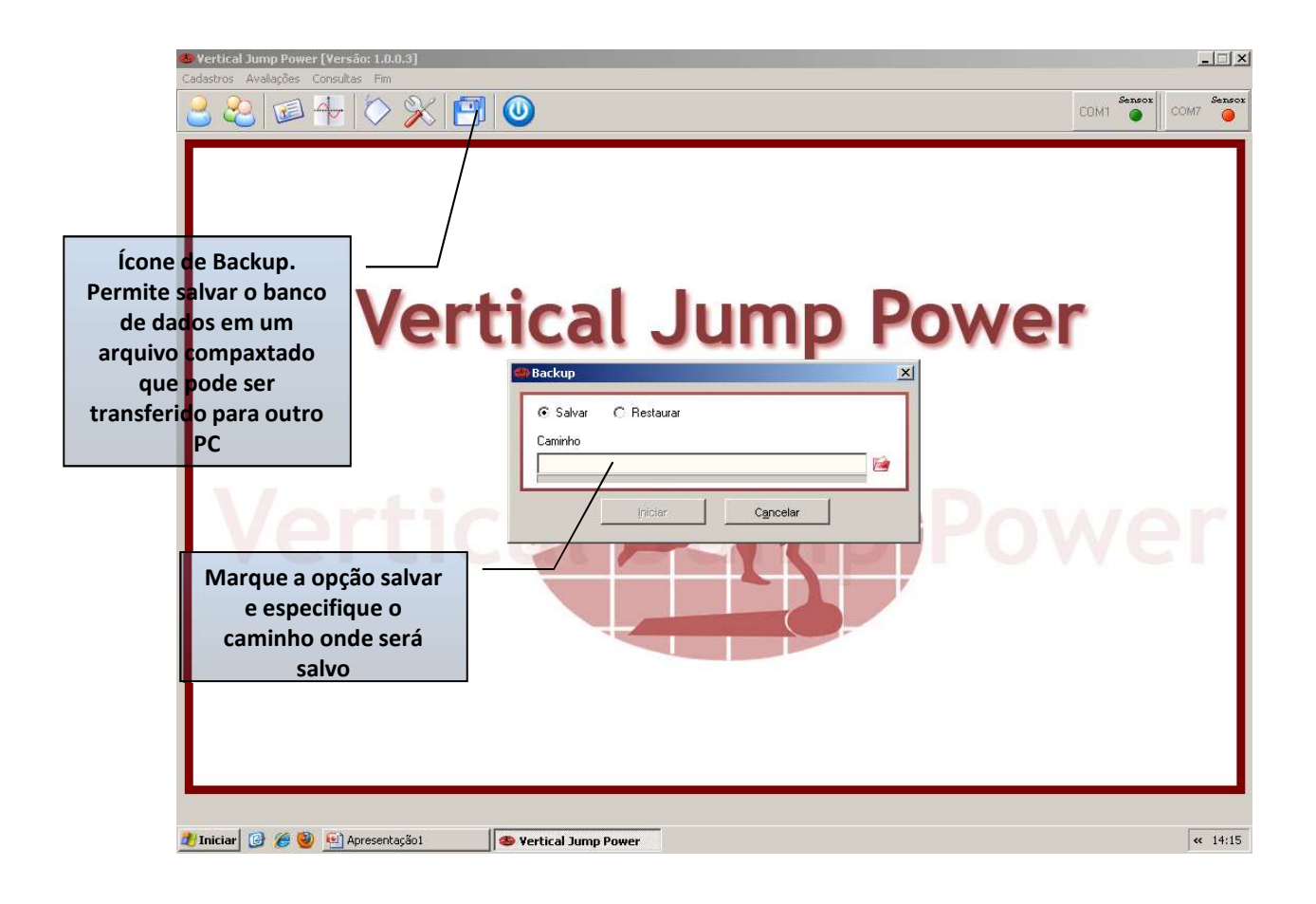

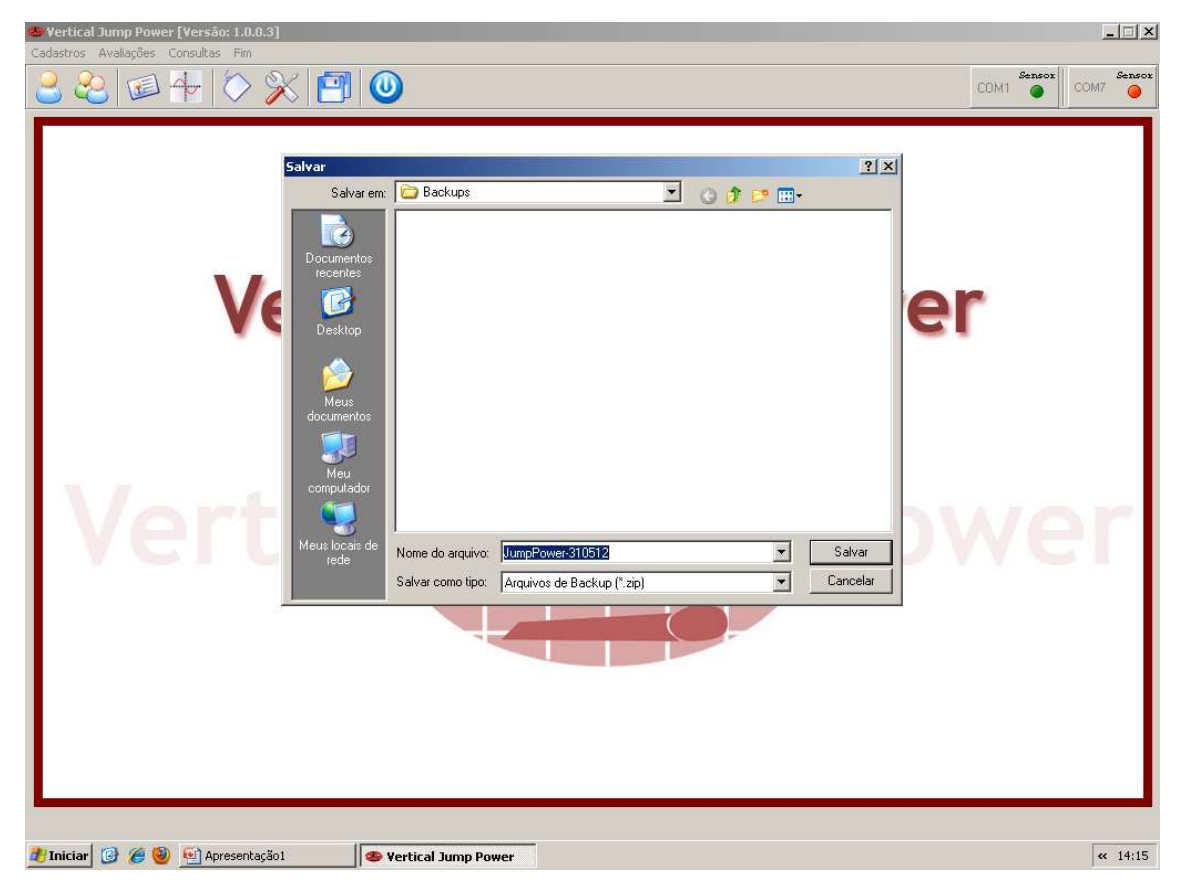

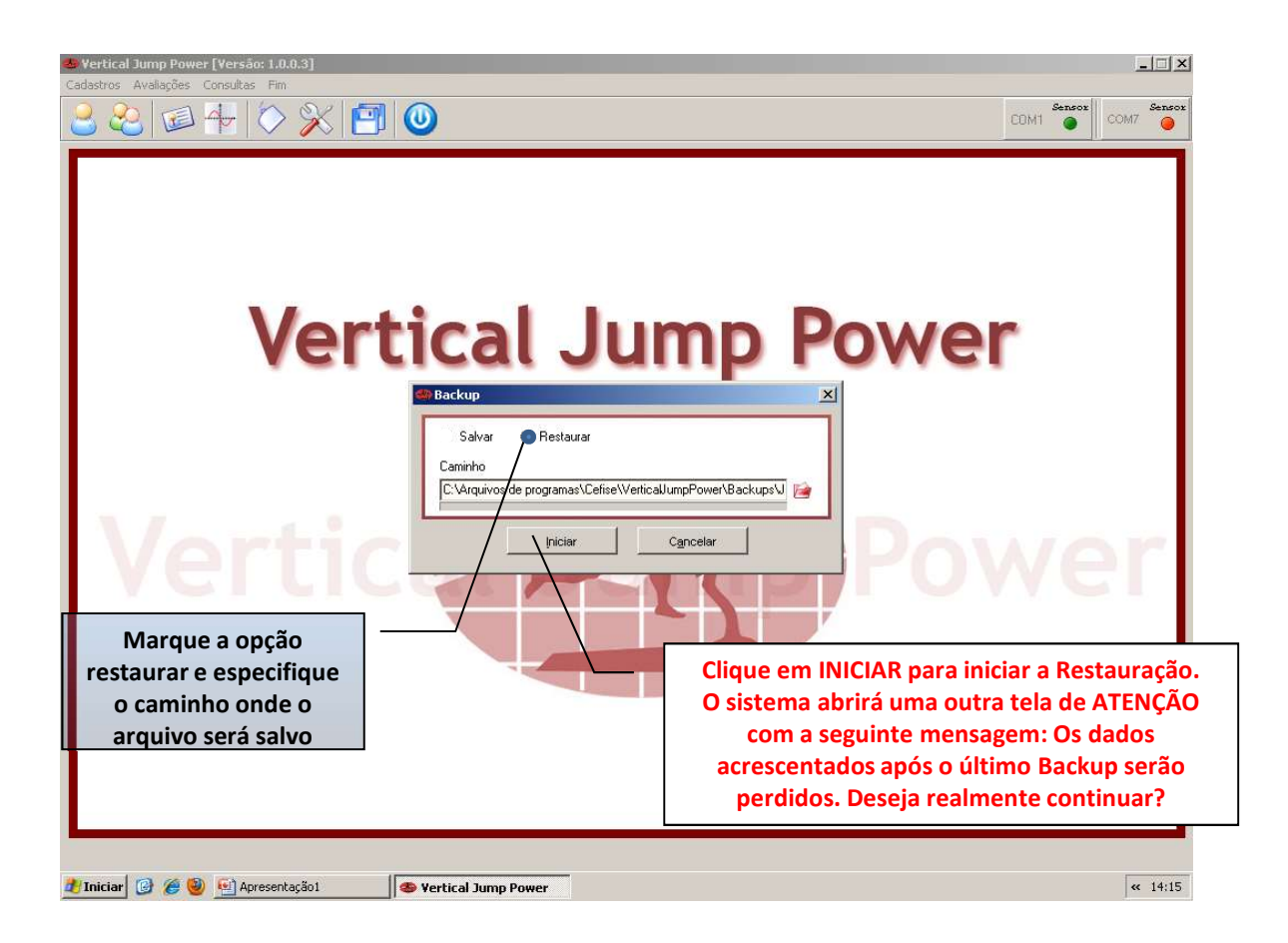

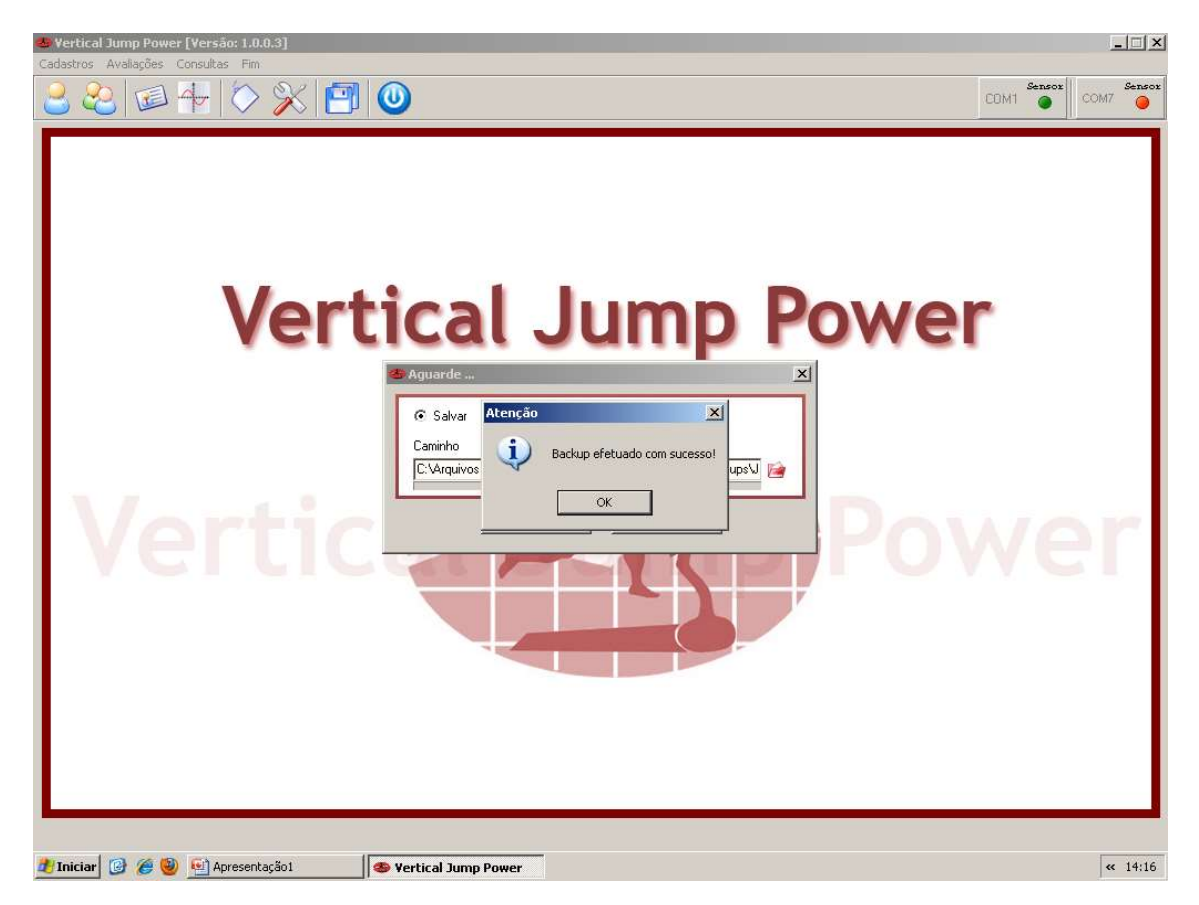

| Cadastros Availações Consultas Fim                                                                                                    |
|----------------------------------------------------------------------------------------------------|
| 2 2 1 1 1 1 1 1 1 1 1 1 1 1 1 1 1 1 1 1                                                                                                    |
| Restaurar   ? x     Examinar   Backupa     Destruction   Destruction     Destruction   Destruction     Mass   Destruction     Mass   Dest |
| 🛃 Iniciar 🔞 🍘 🔄 Apresentação 1 🔷 Vertical Jump Power 🔍 🚳 411                                                                                                    |